### nrgSMART<sup>™</sup> Controller

#### Configuration/User Guide

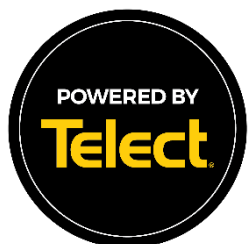

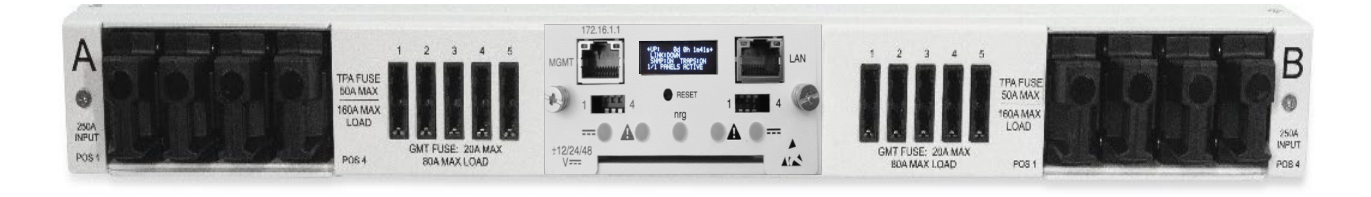

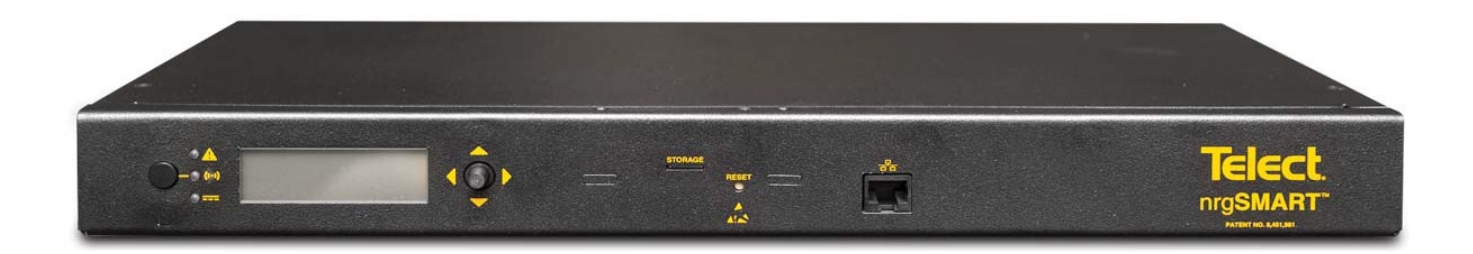

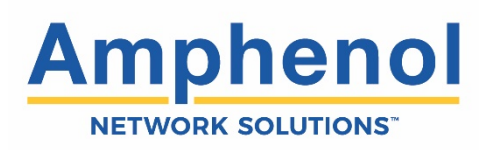

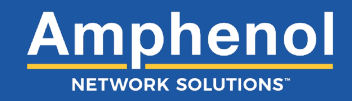

#### **Table of Contents**

| 1. | Introduction                           | 6  |
|----|----------------------------------------|----|
|    | 1.1 Connect Controller                 | 6  |
|    | 1.2 Configuration Wizard Display       | 7  |
|    | 1.3 About this Guide                   | 8  |
| 2. | Controller Tab                         | 8  |
|    | 2.1 Term Interpretation                | 8  |
|    | 2.2 Controller Tab Settings            | 9  |
|    | 2.3 Firmware Upgrade Procedure         |    |
| 3. | Site Tab Settings                      |    |
| 4. | Panels Tab Settings                    | 29 |
| 5. | Equipment Tab Settings                 |    |
|    | 5.1 Importing CSV and Adding Equipment | 58 |
| 6. | Supplementary Information              | 67 |
|    | 6.1 MIB Table                          | 67 |
|    | 6.2 Fuse/Circuit Breaker Ratings       | 67 |
|    | 6.3 Fuses and Circuit Breakers         | 67 |

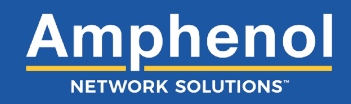

#### **List of Figures**

| Figure 1 - nrgBDFB Connections                                            | 4  |
|---------------------------------------------------------------------------|----|
| Figure 2a – nrgSMART <sup>™</sup> CTRL Integrated Controller Connections  | 5  |
| Figure 2b – nrgSMART <sup>™</sup> nrgCONTROL-BT Controller Connections    | 5  |
| Figure 3 - nrgSMART Controller to PC Connection                           | 6  |
| Figure 4 - Connection Configuration                                       | 6  |
| Figure 5 - Controller Tab                                                 | 7  |
| Figure 6 - Site Tab                                                       | 7  |
| Figure 7 - Panels Tab                                                     | 7  |
| Figure 8 - Equipment Tab                                                  | 7  |
| Figure 9 - Controller Tab Window                                          | 9  |
| Figure 10 - Controller Information Screen                                 | 11 |
| Figure 11 - Controller Information - More info/Less info Screen           | 12 |
| Figure 12 - Save/Restore Configuration Screen                             | 14 |
| Figure 13 - Measurement Settings Screen                                   | 15 |
| Figure 14 - LAN Configuration Screen                                      | 16 |
| Figure 15 - SNMP Screen                                                   | 18 |
| Figure 16 - Site Tab Window                                               | 26 |
| Figure 17 - Site Information Screen                                       | 27 |
| Figure 18 - Panels Tab Window                                             | 29 |
| Figure 19 - BDFB and Panels Screen                                        | 31 |
| Figure 20 - Sort Order Screen                                             | 32 |
| Figure 21 - Panel Information Screen                                      | 33 |
| Figure 22 - Quad System                                                   | 35 |
| Figure 23 - Dual System                                                   | 37 |
| Figure 24 - Panel Information More info/Less info Screen                  | 38 |
| Figure 25 - Circuit Configuration Screen                                  | 40 |
| Figure 26 - Circuit Settings Window                                       | 42 |
| Figure 27 - Panels Settings Screen                                        | 43 |
| Figure 28 - Feed Alarms Screen                                            | 44 |
| Figure 29 - Voltage Sensors Screen and Temperature Sensors Screen         | 47 |
| Figure 30 - Current Sensors Screen                                        | 49 |
| Figure 31 - Equipment Tab Window                                          | 53 |
| Figure 32 - Equipment Models, Add Equipment and Equipment                 | 55 |
| Figure 33 - New Equipment Information Window/Equipment Information Screen | 56 |
| Figure 34 - Equipment Power Source Screen                                 | 65 |
| Figure 35 - Equipment Power Summary Screen                                | 66 |

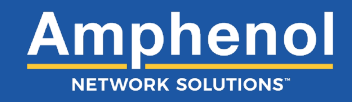

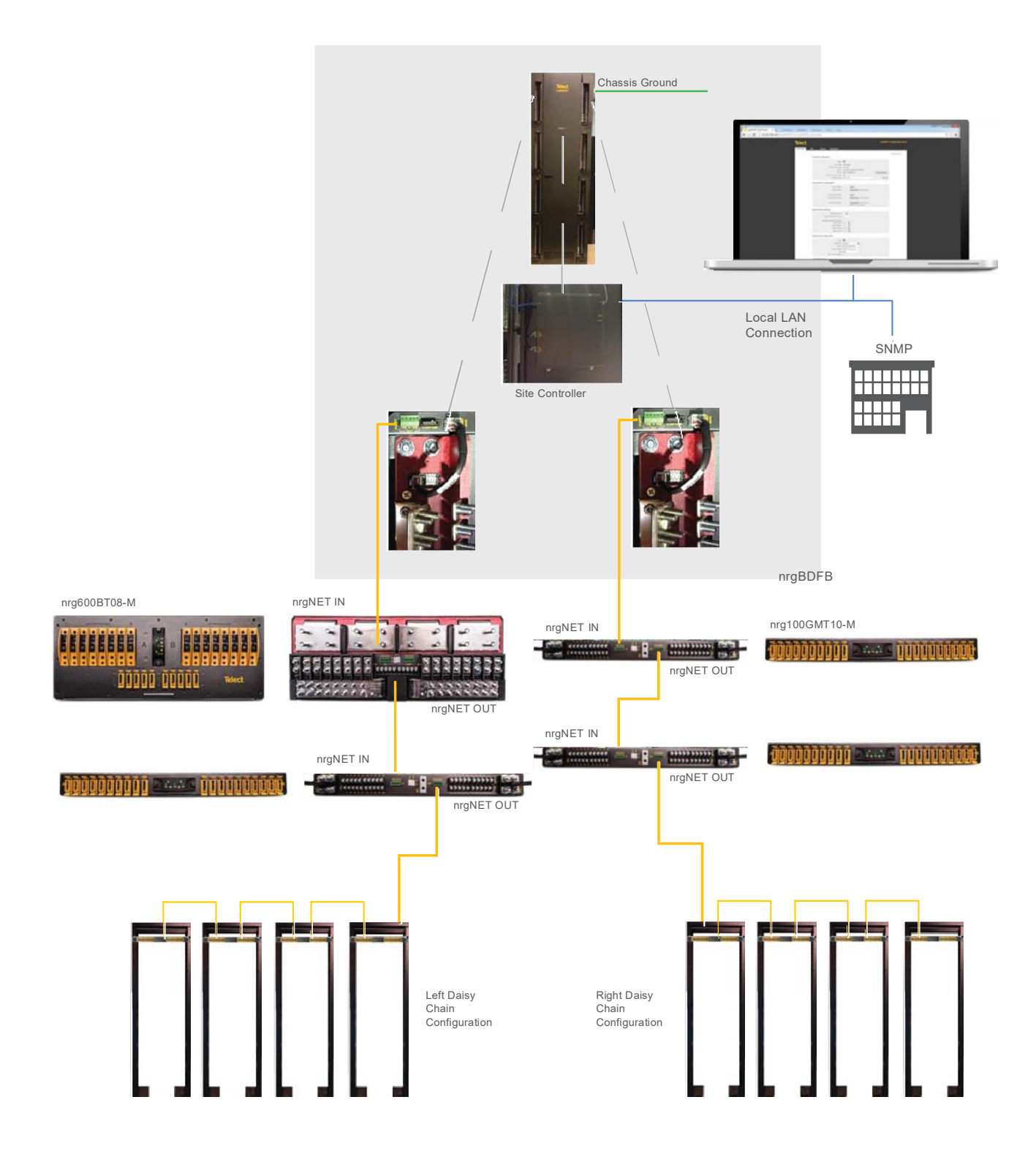

Figure 1 - nrgBDFB Connections

The nrgBDFB has a built-in controller that has a LAN connection port and nrgNET outputs that connect to 22 external nrgSMART panels and up to eight internal nrgBDP panels.

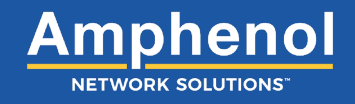

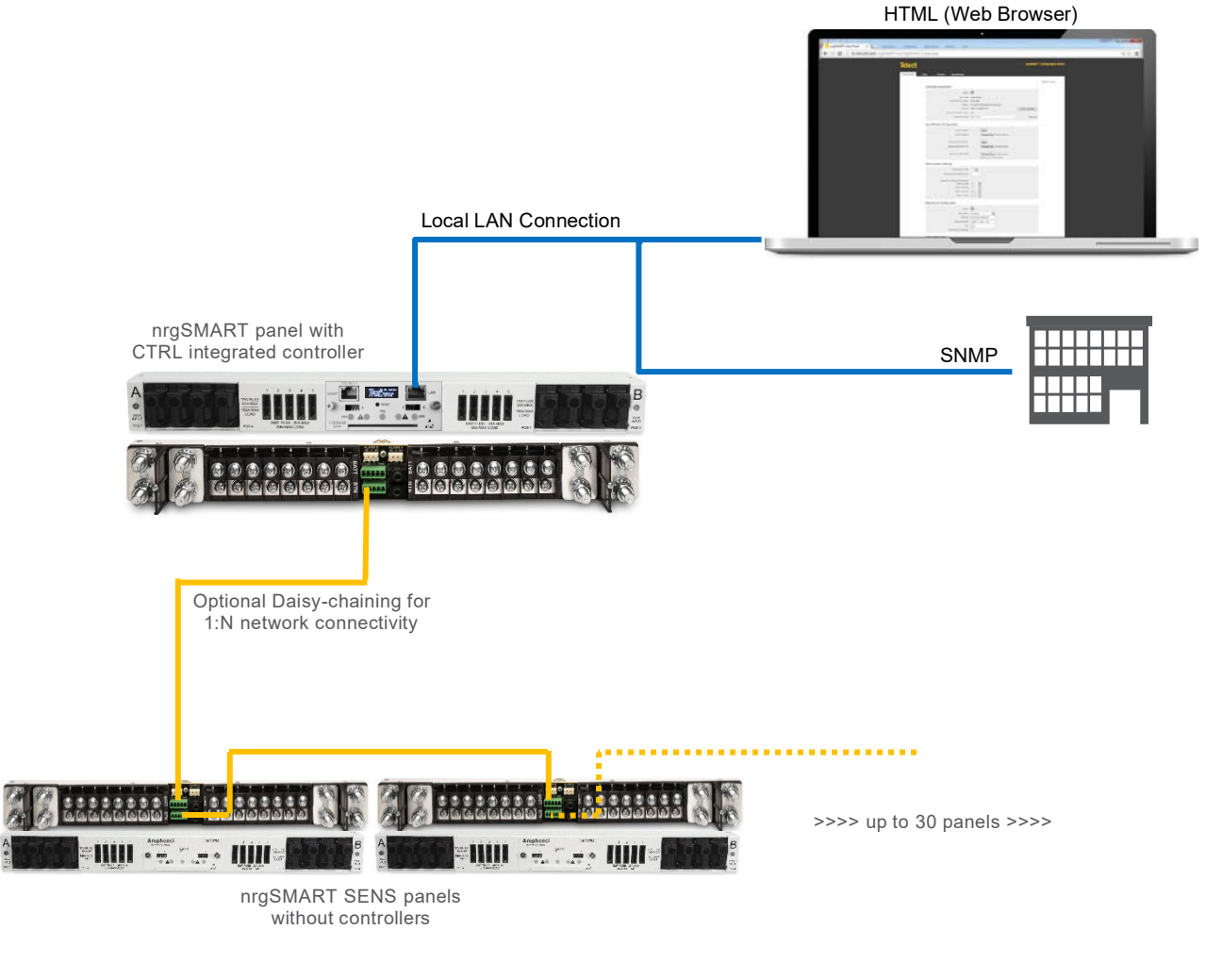

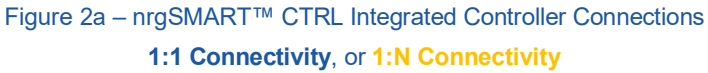

nrgSMART<sup>™</sup> panels with CTRL integrated controllers connect to the local LAN connection port for 1:1 connectivity. When connecting to multiple panels in a 1:N setup, the rear-panel nrgNET connections are used to connect up to 30 external nrgSMART SENS panels.

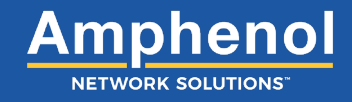

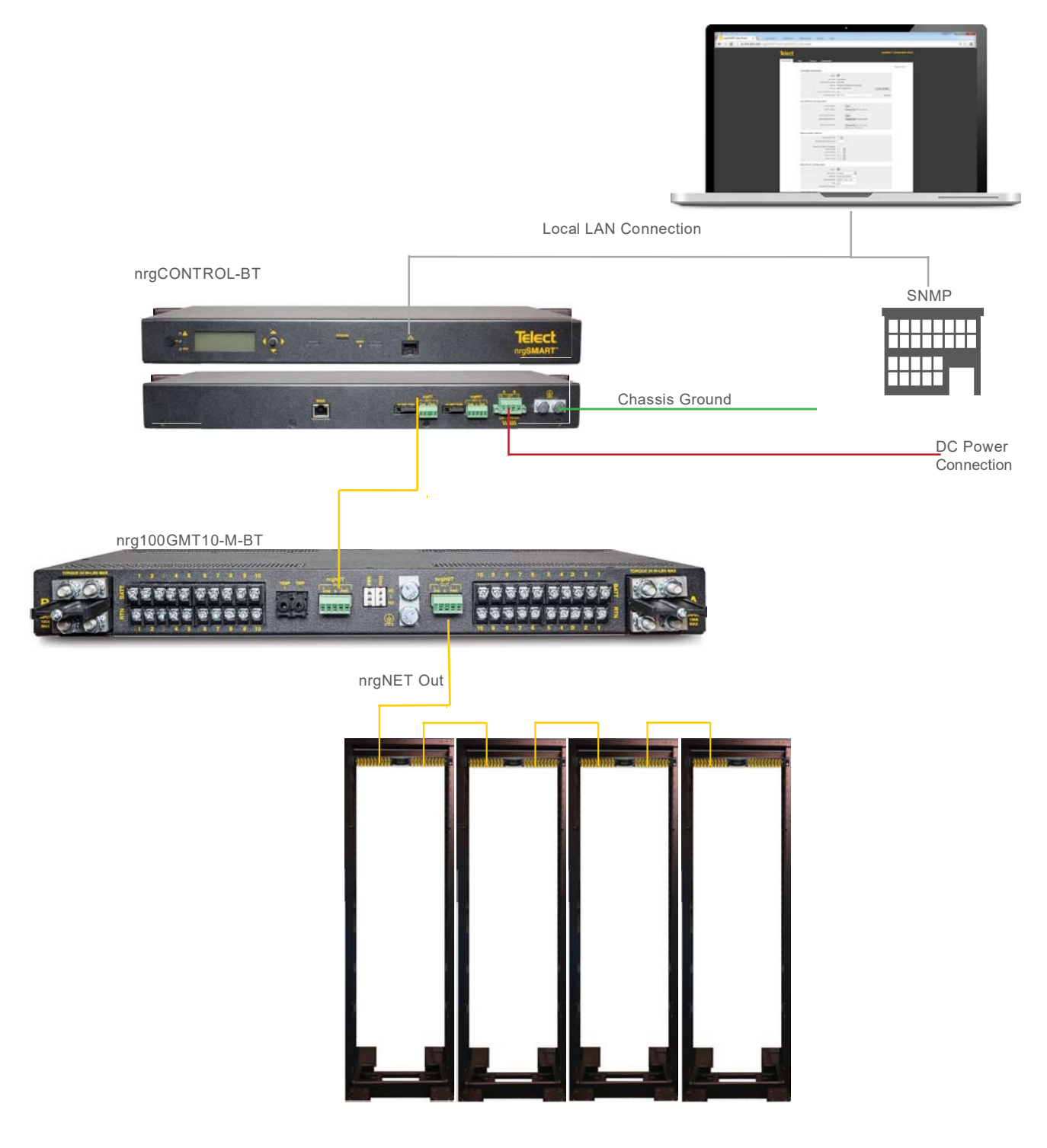

Figure 2b – nrgSMART™ nrgCONTROL-BT Controller Connections

The nrgCONTROL-BT connects to the local LAN connection port and nrgNET outputs connect up to 30 external nrgSMART panels. An nrgCONTROL-BT is required for legacy nrgSMART panels without CTRL integrated controllers or SENS capabilities.

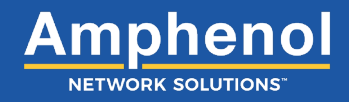

#### 1. Introduction

Controller configuration software sets the structure of nrgSMART's system operation. It configures various parameters that define site labels, panel labels and circuit specific labels, thresholds and behaviors which instruct the controller to implement measures that facilitate equipment operation, monitoring and control.

#### **1.1 Connect Controller**

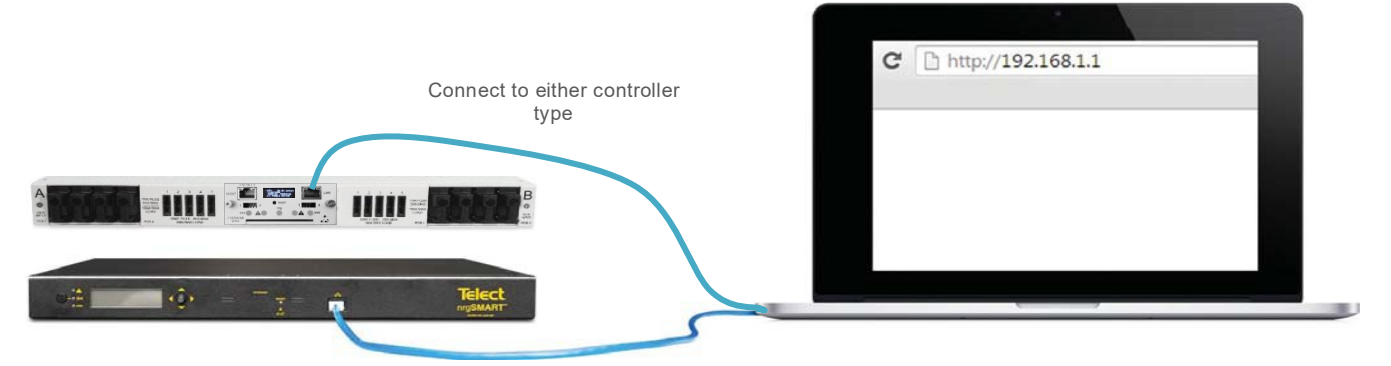

Figure 3 - nrgSMART Controller to PC Connection

To hook up the controller to a laptop or desktop Amphenol computer: 1. Apply power to the computer and controller. Last Saved 6/15/2020, 11:54:11 Statua 🥯 2. Attach Ethernet cable into the port on the PC. 3. Attach the other end of the Ethernet cable into the Clear Loo Data LAN port on the front of the controller. (See Figure 3) 4. In release 4.1.0 the controller is set to DHCP by default. Bro enture Unita 🔍 🔨 5. Connect to the network and the IP address will display on the LCD screen. 6. If no DHCP server is available, the LCD will display the local link address of 169.254.XXX.XXX атуре <u>DHCP</u> екк v4 192.168.1.23 elmaak 255.255.255.0 7. Your laptop will need to be on the same subnet as Gatevay 192.168.1.254 DNS 192.168.1.254 the IP address displayed on the LCD screen. Duplex Auto-Negotiate Suplex 100Mbps/Full Dup MAC 00:05:C4:04:04:51 tings Apply Contact your administrator or IT dept. for assistance. 8. Open your internet browser. Browsers supported include: \* Chrome (recommended) \* Firefox 9. In the URL field enter the IP address displayed on Traps Enabled Trap IP 192.168.1.2 the LCD http://192.168.1.1 and press return. The controller is now connected and the Reboot Reset to Factory Defaults nrgSMART Configuration web page will open. Figure 4 – Controller Configuration (See Figure 4)

#### nrgSMART Controller

Amphenol Network Solutions All rights reserved. 9.1.2020 v.6 509.926.6000 – amphenol-ns.com

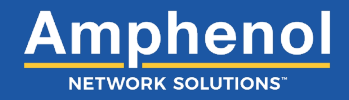

#### **1.2 Configuration Wizard Display**

When connected to the nrgSMART Configurator, four tabs—Controller, Site, Panels and Equipment are displayed at the top of the page. Each tab contains configuration screens where associated field values can be defined or viewed.

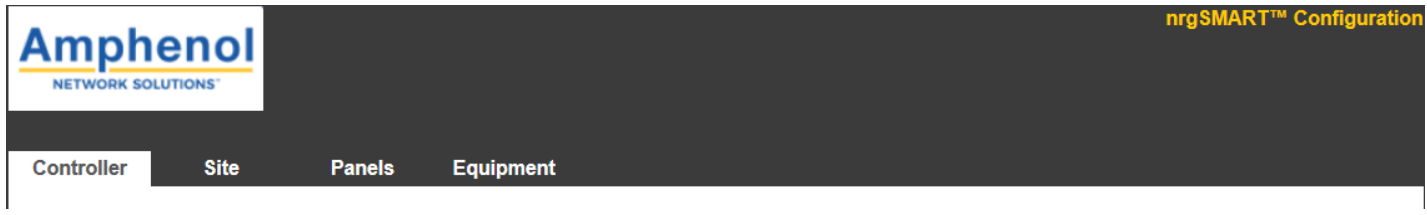

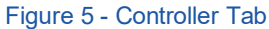

**Controller Tab**: View or modify controller information in the *Controller Tab page* and in the following screens: *Controller Information, Save/ Restore Configuration, Measurement Settings, LAN Configuration, SNMP and BDFB Display.* 

|            | nol<br><sup>NS<sup>-</sup></sup> |        | nrgSMA    | RT™ Configuration |
|------------|----------------------------------|--------|-----------|-------------------|
| Controller | Site                             | Panels | Equipment |                   |

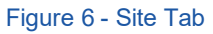

Site Tab: View or modify site specific information in the Site Tab Window and in the Site Information Screen.

|            |      |        |           |  | nrgSMART™ Configuration |
|------------|------|--------|-----------|--|-------------------------|
| Controller | Site | Panels | Equipment |  |                         |

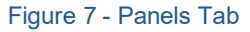

**Panels Tab**: View or modify panel information in the *Panels Tab*: *Panels, Panel Information, Circuit Configuration and Advanced (Panel Settings, Feed Alarms, Voltage Sensors, Temperature Sensors and Current Sensors).* 

|            |      |        |           | nrgSMART™ Configuration |
|------------|------|--------|-----------|-------------------------|
| Controller | Site | Panels | Equipment |                         |

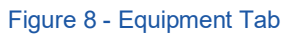

**Equipment Tab**: View or modify equipment information in the *Equipment Tab*: *Equipment, Equipment Models, Equipment Information, Equipment Power Source* and *Equipment Power Summary.* 

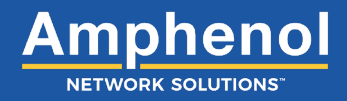

#### 1.3 About this Guide

This guide provides guidelines to assist in the configuration of the nrgSMART Controller. While care has been taken to define all associated components of this product, every aspect of controller configuration may not be covered.

Throughout this guide, Notes, Alerts, Cautions, Warnings and Danger notifications may be used to convey important information the user should pay special attention to.

#### 2. Controller Tab

The *Controller Tab* allows the user to view information and define how the controller communicates with the site, the panels and the equipment. From this tab, measurement setting thresholds are set, local networks defined and monitoring options designated.

#### 2.1 Term Interpretation

#### Simple Network Management Protocol (SNMP)

SNMP is a way to monitor network devices that are on an IP network. Information is requested by the SNMP Manager about the device and connected equipment and status. With baseline measurements and continuous updates, equipment performance can be tracked and controlled. Additionally, SNMP traps sends alerts instantly whenever an event occurs.

The SNMP Manager uses Simple Network Management Protocol (SNMP) that interacts with a network device and its connected equipment. Through the Local Area Network (LAN), the SNMP Manager routinely requests information, such as power provisioning, remote site management and circuit threshold data from network devices. This information is recorded and stored via the SNMP manager and can be viewed in a user-friendly table or graph. The data collected can be displayed as equipment type and location, performance and power usage, and monitors threshold levels which allows proactive maintenance with equipment, mitigating downtime so that maintenance can be scheduled on a routine basis.

SNMP Traps send instant alerts from the network device when an event occurs. The network device sends these messages without receiving a request from the SNMP Manager. As soon as an event occurs an alarm is triggered indicating where the event occurred. Immediate access to equipment alarms can prevent unnecessary downtime. During an event, the SNMP manage promptly notifies the local technician who can then make repairs or prevent equipment damage

nrgSMART Controller

Amphenol Network Solutions All rights reserved. 9.1.2020 v.6 509.926.6000 – amphenol-ns.com

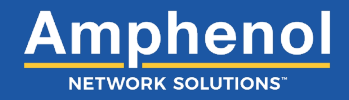

#### 2.2 Controller Tab Settings

The *Controller Tab* is comprised of the main window (*Controller Tab Window*) and screens that allow custom settings or display read only values which are pre-defined. The *Controller Tab Window* contains Reboot and Reset Settings buttons. Within the window are screens that allow other controller related settings to be defined or viewed.

| Amphone       |                                 |                              | nr             | 8MART <sup>®</sup> Configuration |
|---------------|---------------------------------|------------------------------|----------------|----------------------------------|
| Amprient      |                                 |                              |                |                                  |
|               |                                 |                              |                |                                  |
| Controller SI | a Panals Equipment              |                              |                |                                  |
|               |                                 |                              |                |                                  |
|               |                                 |                              | 1 —            | Saved at: Never                  |
|               | Controller Information          |                              |                |                                  |
|               | Status                          | <b>•</b>                     |                |                                  |
|               | Dak State                       | Operational                  |                |                                  |
|               | nrgOS Version (build)           | 4.1.0                        |                |                                  |
|               | Uptime                          | 27 minutes 46 seconds        |                |                                  |
|               | Number of ganels active         | 3WB / 3486WB (0%)<br>2/2     | Clear Log Data |                                  |
|               | Controller Name                 | Default Name                 | More info      |                                  |
|               |                                 |                              |                |                                  |
|               | Save/Restore Configuration      |                              |                |                                  |
|               | Export Settings                 | Save                         |                |                                  |
|               | Import Settings                 | Browse No file selected.     |                |                                  |
|               | Import Firmware SNC             | Browse No file selected.     |                |                                  |
|               |                                 |                              |                |                                  |
|               | Measurement Settings            |                              |                |                                  |
|               | Local Display Temperature Units | •c ×                         |                |                                  |
|               | Global Huse Rating Thresholds   |                              |                |                                  |
|               | Lover Critical                  | 0 % ×                        |                |                                  |
|               | Lower Warning                   |                              |                |                                  |
|               | Upper Critical                  | 80 %                         |                |                                  |
|               |                                 |                              |                |                                  |
|               | LAN Configuration               |                              |                |                                  |
|               | IP Address Type                 | DHOP X                       |                |                                  |
|               | IP Address v4                   | 192.168.1.23                 |                |                                  |
|               | Netmaak                         | 255.255.255.0                |                |                                  |
|               | Gateriay                        | 192.168.1.254                |                |                                  |
|               |                                 | 191.100.1131                 |                |                                  |
|               | Configured Speed & Duplex       | Auto-Negotiate V             |                |                                  |
|               | Actual Speed & Duplex<br>MAC    | 00-05-C4-04-0A-81            |                |                                  |
|               | LAN Settings                    | Apply                        |                |                                  |
|               | Server Nemel P (LAN Ping)       | 0.0.0.0                      |                |                                  |
|               | Ping from LAN                   | Start                        |                |                                  |
|               | Clear Ping Data                 | Clear                        |                |                                  |
|               | 8NMP                            |                              |                |                                  |
|               | VI Secola                       | Enabled V                    |                |                                  |
|               | Read Community                  | public                       |                |                                  |
|               | Write Community                 | private                      |                |                                  |
|               | 1770 Tours                      | Early No.                    |                |                                  |
|               | V2c Trap IP                     | 192.168.1.29                 |                |                                  |
|               |                                 |                              |                |                                  |
|               | Display (BDFB Only)             |                              |                |                                  |
|               | Panel Location                  | Ascending 🗸                  |                |                                  |
|               | _                               |                              |                |                                  |
|               | 2 Reboot                        | Reset to Factory Defaults    | • <u> </u>     |                                  |
|               | •                               | © 0000 Umphanol Talact, Inc. | <u> </u>       |                                  |

#### Figure 9 - Controller Tab Window

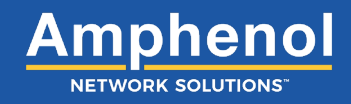

#### **Controller Tab Window**

| Ref. | Field                     | Туре      | Value  | Description                                                                                                    |
|------|---------------------------|-----------|--------|----------------------------------------------------------------------------------------------------|
| 1    | Saved At                  | Read Only | Text   | The date and time that information in the Controller Tab was last saved.                                                                                |
|      |                           |           |        | NOTE: When a field is updated within a window in the Controller Tab, clicking outside of the field saves the information and updates the Saved At time. |
|      |                           |           |        | Field settings are:                                                                                                    |
|      |                           |           |        | Never: Data not saved                                                                                                    |
|      |                           |           |        |                                                                                                    |
| 2    | Reboot                    | Select    | Button | Reboots the controller and retains settings.                                                                                                    |
|      |                           |           |        | Select the <b>Reboot</b> button to reboot the controller.                                                                                               |
| 3    | Reset to Factory Defaults | Select    | Button | Resets the controller.                                                                                                    |
|      |                           |           |        | Select <b>Reset to Factory Defaults</b> button to reset the controller.                                                                                 |
|      |                           |           |        | NOTE: Reset settings sets the controller back to factory default including the IP address.                                                              |

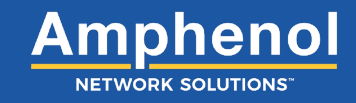

# Controller Information Status Image: Controller Name Status Image: Controller Name Status Image: Controller Name Status Image: Controller Name Status Image: Controller Name

Figure 10 - Controller Information Screen

| Controller | Tab :: | Controller | Information | Screen |
|------------|--------|------------|-------------|--------|
|------------|--------|------------|-------------|--------|

| Ref. | Field                   | Туре      | Value  | Description                                                                                                    |
|------|-------------------------|-----------|--------|----------------------------------------------------------------------------------------------------|
| 1    | Status                  | Read Only | Light  | color varies to show the state of the attached panels.<br><b>Green</b> : No alarms present.<br><b>Red</b> : One or more alarms present on attached panels, or a panel                                                                                             |
| -    | Diele Otete             | Deed Only | Taut   | is missing.                                                                                                    |
| 2    | Disk State              | Read Only | Text   | Operational: Micro SD card operating normally.                                                                                                    |
|      |                         |           |        | <b>Bad Disk</b> : Micro SD not functioning or is not installed.                                                                                                    |
| 3    | nrgOS Version (Build)   | Read Only | Text   | nrgSMART Operating System version.                                                                                                    |
| 4    | Uptime                  | Read Only | Text   | How long the controller has been operating without interruption or reboot.                                                                                                    |
| -    | Change and              | Deed Only | Tout   | Amount of stores and a                                                                                                    |
| 5    | Storage                 | Read Only | Text   | Displays as: Storage space in use / Storage space remaining<br>(Percentage of space left)                                                                                                    |
| 6    | Clear Log Data          | Select    | Button | Clears logged data.<br>Select the <b>Clear Log Data</b> button to remove all data from the log.                                                                                                    |
| 7    | Number of Panels Active | Read Only | Text   | The number of panels in use and how many panels are available.<br>Displays as: <b>Number of panels active / Number of panels configured</b>                                                                                                    |
| 8    | Controller Name         | Input     | Text   | Name used to identify/distinguish this controller from another controller<br>within the network. This should be unique<br>Enter the Controller Name. This field accepts up to 40 characters. Valid<br>characters are upper/lowercase letters, numbers and spaces. |
| 9    | More Info/Less Info     | Select    | Toggle | View more or fewer screen fields.<br>Toggle <b>More info</b> to expand the screen and display additional fields or<br><b>Less info</b> to hide a portion of the screen.                                                                                           |

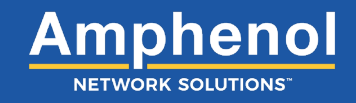

| Controller Information            |                                      |                |
|-----------------------------------|--------------------------------------|----------------|
| Status                            | 9                                    |                |
| Disk State                        | Operational                          |                |
| nrgOS Version (build)             | 3.1.1 (A1)                           |                |
| Uptime                            | 56 minutes 46 seconds                |                |
| Storage                           | 0KB / 3486MB (0%)                    | Clear Log Data |
| Number of panels active           | 9/10                                 |                |
| Controller Name                   | Default Name                         | Less Info      |
| Controller Serial Number          | M03068710003 - 10                    |                |
| Controller Manufacture Date       | 2/4/2016 11                          |                |
| Controller Part Number            | nrgCONTROL-BT - 12                   |                |
| Controller Type                   | 1RU Controller without Switch • (13) |                |
|                                   |                                      |                |
| Controller Board Serial Number    | AA0010001193 - 14                    |                |
| Controller Board Manufacture Date | 10/13/2015 - 15                      |                |
| Controller Board Part Number      | 307055 - 16                          |                |
|                                   |                                      |                |
| UI Board Serial Number            | AA0010001127 - 17                    |                |
| UI Board Manufacture Date         | 8/27/2015 - 18                       |                |
| UI Board Part Number              | 306351 - 19                          |                |
| UI Board Firmware Version         | 3.19 20                              |                |
| UI Board Bootloader Version       | 0.15 - 21                            |                |
| UI Board Type                     | 4-Line Character LCD - 22            |                |
|                                   |                                      |                |
| Aux Card Firmware Version         | 5.25 • 23                            |                |
| Aux Card Bootloader Version       | 1.03 • 24                            |                |
| Aux Card FPGA Version             | 2.02 - 25                            |                |
|                                   |                                      |                |
| HTML Revision                     | 4.16 26                              |                |
| LAN Firmware Version              | 6.67 -27                             |                |
| LAN Bootloader Version            | 2.03 - 28                            |                |

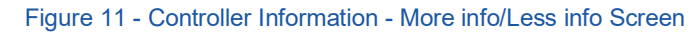

#### Controller Tab :: Controller Information Screen

| Ref. | Field                                 | Туре      | Value | Description                                                                                                    |
|------|---------------------------------------|-----------|-------|----------------------------------------------------------------------------------------------------|
| 10   | Controller Serial Number              | Read Only | Text  | A 12-digit serial number mounted on the controller consisting of<br>uppercase letters and numbers.                                                                                              |
| 11   | Controller Manufacturer Date          | Read Only | Text  | The date the controller was manufactured. Displays as: <b>mm/dd/yyyy</b>                                                                                                    |
| 12   | Controller Part Number                | Read Only | Text  | A string of characters that identify the controller as a part consisting of 18 upper/lowercase letters, numbers and symbols. Part numbers that are longer than 18 characters will be truncated. |
| 13   | Controller Type                       | Read Only | Text  | Describes the type of controller.                                                                                                    |
| 14   | Controller Board Serial Number        | Read Only | Text  | A 12-digit serial number mounted on the Controller Board consisting of uppercase letters and numbers.                                                                                           |
| 15   | Controller Board Manufacturer<br>Date | Read Only | Text  | The date the Controller Board was manufactured.<br>Displays as: <b>mm/dd/yyyy</b>                                                                                                    |
| 16   | Controller Board Part Number          | Read Only | Text  | A string of characters that identify the Controller Board as a part consisting of numbers.                                                                                                    |

| Ref. | Field                        | Туре      | Value | Description                                                                                                    |
|------|------------------------------|-----------|-------|----------------------------------------------------------------------------------------------------|
| 17   | UI Board Serial Number       | Read Only | Text  | A 12-digit serial number mounted on the User Interface Board consisting of uppercase letters and numbers.                      |
| 18   | UI Board Manufacturer Date   | Read Only | Text  | The date the controller was manufactured.                                                                                      |
|      |                              |           |       | Displays as: <b>mm/dd/yyyy</b>                                                                                                 |
| 19   | UI Board Part Number         | Read Only | Text  | A six-digit number that identifies the User Interface Board as a part.                                                         |
| 20   | UI Board Firmware Version    | Read Only | Text  | The firmware version for the User Interface Board on the controller.                                                           |
| 21   | UI Board Bootloader Version  | Read Only | Text  | The bootloader version for the User Interface Board on the controller.                                                         |
| 22   | UI Board Type                | Read Only | Text  | Indicates the type of User Interface on the controller consisting of upper/<br>lowercase letters, numbers, symbols and spaces. |
| 23   | Aux. Card Firmware Version   | Read Only | Text  | The firmware version for the Aux. card in use by the controller.                                                               |
| 24   | Aux. Card Bootloader Version | Read Only | Text  | The bootloader version for the Aux. card in use by the controller.                                                             |
| 25   | Aux. Card FPGA Version       | Read Only | Text  | The FPGA version for the Aux. card in use by the controller.                                                                   |
| 26   | HTML Revision                | Read Only | Text  | The HTML revision in use.                                                                                                    |
| 27   | LAN Firmware Version         | Read Only | Text  | The firmware version for the Local Area Network in use by the controller.                                                      |
| 28   | LAN Bootloader Version       | Read Only | Text  | The bootloader version of the Local Area Network in use by the controller.                                                     |

#### Controller Tab :: Controller Information Screen

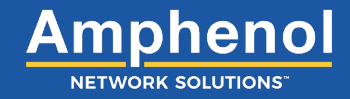

#### Save/Restore Configuration

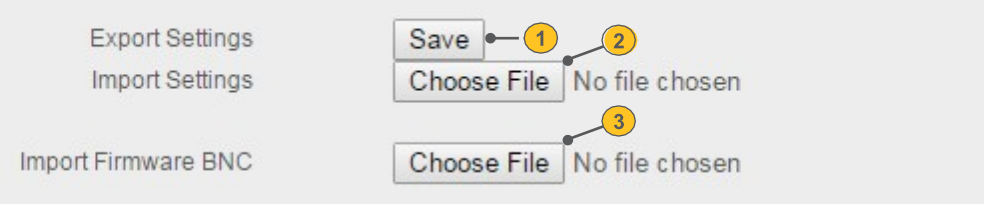

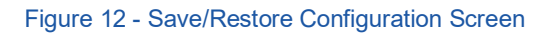

#### Controller Tab :: Save/Restore Configuration Screen

| Ref. | Field               | Туре   | Value  | Description                                                                                                    |
|------|---------------------|--------|--------|----------------------------------------------------------------------------------------------------|
| 1    | Export Settings     | Select | Button | Exports configuration settings as a backup to your local PC.                                                                                                    |
|      |                     |        |        | Select the <b>Save</b> button to save controller and panel configuration settings.                                                                                                    |
| 2    | Import Settings     | Select | Button | Imports configuration settings for the controller and panel.                                                                                                    |
|      |                     |        |        | Select the <b>Choose File</b> button to browse for a file.<br>Locate and select the desired ".ncs" file.<br>Select <b>Open</b> to import configuration settings.<br>NOTE: The selected file name will appear next to the Choose File button.<br>Requires reboot.                 |
| 3    | Import Firmware BNC | Select | Button | Imports firmware BNC.<br>Select the <b>Choose File</b> button to browse for a file.<br>Locate and select the desired ".bnc" file.<br>Select <b>Open</b> to import the file.<br>NOTE: Once a file has been added it will appear below the Choose File button.<br>Requires reboot. |

Amphenol Network Solutions recommends backing up your settings once the controller is configured. This will make sure your settings are saved during future firmware updates or changes

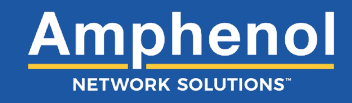

#### Measurement Settings

| Local Display Temperature Units | °F▼   | • | -1         |  |
|---------------------------------|-------|---|------------|--|
| Global Fuse Rating Thresholds   |       |   |            |  |
| Lower Critical                  | 0 %   | ۳ | • <u>2</u> |  |
| Lower Warning                   | 0 %   | ۳ | -3         |  |
| Upper Warning                   | 60 %  | ۳ | •          |  |
| Upper Critical                  | 80 %  | ۳ | • <u>5</u> |  |
| opper official                  | 00 70 | - |            |  |

#### Figure 13 - Measurement Settings Screen

#### Controller Tab :: Measurement Settings Screen

| Ref.                          | Field             | Туре   | Value             | Description                                                                                                    |
|-------------------------------|-------------------|--------|-------------------|----------------------------------------------------------------------------------------------------|
| 1                             | Temperature Units | Select | Drop down<br>menu | Sets how temperature readings will display.<br>From the Temperature Units drop down menu, select from:<br>• <b>F</b> : Fahrenheit<br>• <b>C</b> : Centigrade                                           |
| Global Fuse Rating Thresholds |                   |        |                   | A percentage of a circuit's breaker range or fuse range as the threshold value for alarms.                                                                                                    |
|                               |                   |        |                   | than normally expected current or voltage ratings.<br>Global settings affect all panels attached to the controller.                                                                                    |
| 2                             | Lower Critical    | Select | Drop down<br>menu | Lower Critical is a user defined threshold that is a percentage of the Global<br>Fuse Rating and indicates a lower than expected measurement, defined as a<br>critical alarm.<br>Default is: <b>0%</b> |
|                               |                   |        |                   | From the Lower Critical drop down menu, select from: <b>0% to 100% in 5% increments</b> .                                                                                                    |
| 3                             | Lower Warning     | Select | Drop down<br>menu | Lower Warning is a user defined threshold that is a percentage of the Global<br>Fuse Rating and indicates a lower than expected measurement, defined as a<br>warning alarm.<br>Default is: <b>0%</b>   |
|                               |                   |        |                   | From the Lower Warning drop down menu, select from: <b>0% to 100% in 5% increments</b> .                                                                                                    |
| 4                             | Upper Warning     | Select | Drop down<br>menu | Upper Warning is user defined threshold that is a percentage of the Global Fuse Rating and indicates a higher than expected measurement, defined as a warning alarm.                                   |
|                               |                   |        |                   | From the Upper Warning drop down menu, select from: <b>0% to 100% in</b><br><b>5% increments</b> .                                                                                                    |

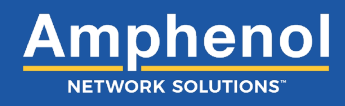

| 5 | Upper Critical | Select | Drop down<br>menu | Upper Critical is a user defined threshold that is a percentage of the Global<br>Fuse Rating and indicates a higher than expected measurement, defined as a<br>critical alarm.<br>Default is: <b>80%</b><br>From the Upper Critical drop down menu, select from: <b>0% to 100% in</b><br><b>5% increments</b> |
|---|----------------|--------|-------------------|----------------------------------------------------------------------------------------------------|
|   |                |        |                   | 5% increments.                                                                                                    |

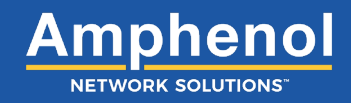

#### LAN Configuration

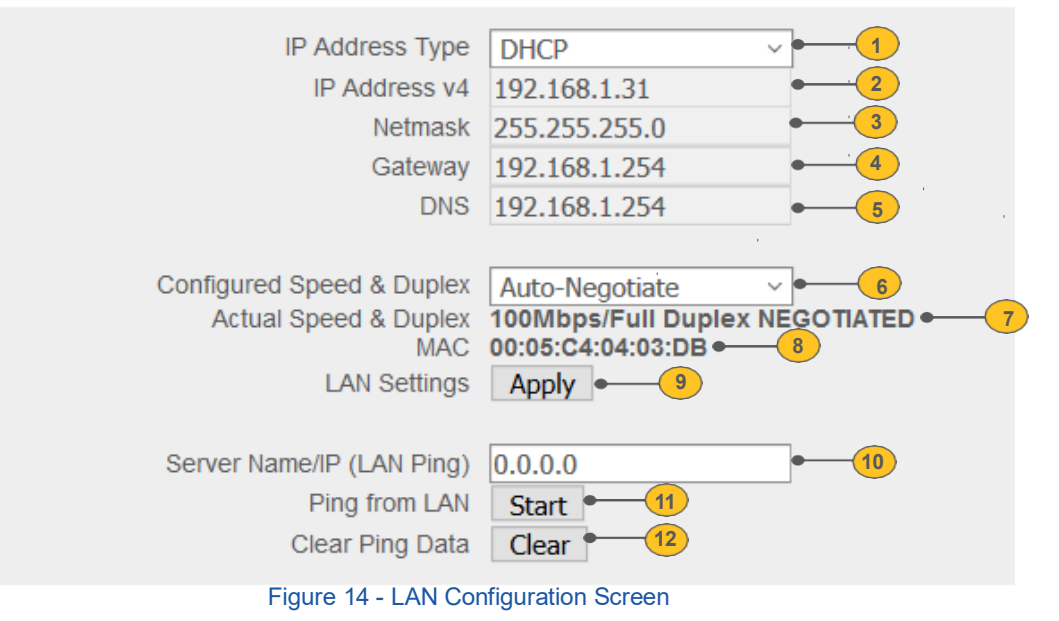

#### Controller Tab :: LAN Configuration Screen

| Ref. | Field           | Туре   | Value             | Description                                                                                                    |
|------|-----------------|--------|-------------------|----------------------------------------------------------------------------------------------------|
| 1    | IP Address Type | Select | Drop Down<br>Menu | Select DHCP or Static                                                                                                    |
|      |                 |        |                   | DHCP: Is a DHCP client that will receive and IP address from your DHCP server.                                                                                                    |
|      |                 |        |                   | Static: Manually set the IP address of the controller in the IP address v4 field                                                                                                    |
| 2    | IP Address v4   | Input  | Text              | Local Area Network IP address identified by a series of numbers separated by periods.                                                                                                    |
|      |                 |        |                   | Enter the LAN IP address. This field accepts four groups of numbers separated by periods with up to three numbers in each group (a total of 15 characters, including periods). Each group can be in the range of: <b>0 - 255</b> .      |
|      |                 |        |                   | NOTE: Default IP address is shown above of 192.168.1.1                                                                                                    |
| 3    | Netmask         | Input  | Text              | Local Area Network Netmask that defines the range of IP addresses to use.                                                                                                    |
|      |                 |        |                   | Enter the LAN Netmask address. This field accepts four groups of numbers separated by periods with up to three numbers in each group (a total of 15 characters, including periods). Each group can be in the range of: <b>0 - 255</b> . |
| 4    | Gateway         | Input  | Text              | Local Area Network Gateway address that is used to bridge networks.                                                                                                    |
|      |                 |        |                   | Enter the LAN Gateway address. This field accepts four groups of numbers separated by periods with up to three numbers in each group (a total of 15 characters, including periods). Each group can be in the range of: <b>0 - 255</b> . |

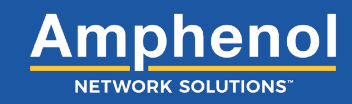

| Ref. | Field                     | Туре      | Value     | Description                                                                                                    |
|------|---------------------------|-----------|-----------|----------------------------------------------------------------------------------------------------|
| 5    | DNS                       | Input     | Text      | Local Area Network Domain Name Server address.                                                                                                    |
|      |                           |           |           | Enter the LAN DNS address. This field accepts four groups of numbers separated by periods with up to three numbers in each group (a total of 15 characters, including periods). Each group can be in the range of: <b>0 - 255</b> . |
| 6    | Configured Speed and      | Select    | Drop down | Set the Speed and Duplex of the LAN Ethernet port. There are five options:                                                                                                    |
|      | Duplex                    |           | menu      | Auto-negotiate                                                                                                    |
|      |                           |           |           | 100 Mbps Full Duplex                                                                                                    |
|      |                           |           |           | 100 Mbps Half Duplex                                                                                                    |
|      |                           |           |           | 10 Mbps Full Duplex                                                                                                    |
|      |                           |           |           | 10 Mbps Half Duplex                                                                                                    |
| 7    | Actual Speed and Duplex   | Read Only | Text      | Displays the actual Speed and Duplex the Ethernet port is connected at.                                                                                                    |
| 8    | MAC                       | Read Only | Text      | Displays the local Area Network MAC address is a 12 digit hexadecimal number.                                                                                                    |
| 9    | LAN Settings "Apply"      | Select    | Button    | After changing LAN settings, you must select the "apply" button for changes to take effect. The controller will reboot.                                                                                                    |
| 10   | Server Name/IP (LAN Ping) | Input     | Text      | You can ping a remote computer or server to verify connectivity. Insert IP address of that device.                                                                                                    |
| 11   | Ping from LAN             | Select    | Button    | Start the pinging sequence to the remote device.                                                                                                    |
| 12   | Clear Ping Data           | Select    | Button    | Clears the ping response data                                                                                                    |

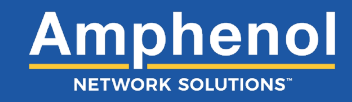

#### SNMP

| V1 Requests     | Enabled v -1 |
|-----------------|--------------|
| Read Community  | public • 2   |
| Write Community | private -3   |
|                 |              |
| V2c Traps       | Enabled ~ 4  |
| V2c Trap IP     | 0.0.0.0      |
|                 |              |

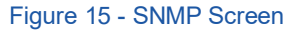

#### Controller Tab :: SNMP Screen

| Ref. | Field           | Туре   | Value             | Description                                                                                                    |
|------|-----------------|--------|-------------------|----------------------------------------------------------------------------------------------------|
| 1    | V1 Requests     | Select | Drop down<br>Menu | Allows use of SNMP Version 1 protocol. SNMP must be enabled for this field to allow input.                                                                                                    |
|      |                 |        |                   | From the Version 1 drop down menu, select <b>Enabled</b> to allow Version 1 protocol or select <b>Disabled</b> to prevent it.                                                                                                    |
|      |                 |        |                   | Note: Version 1 has no security. When Version 1 is enabled, associated fields can be defined.                                                                                                    |
| 2    | Read Community  | Input  | Text              | Defines the community body to have Version 1 Read rights.<br>SNMP and Version 1 must be enabled for this field to allow input.<br>Enter the community string to have SNMP V1 Read rights.                                          |
|      |                 |        |                   | Default value for this field is "public" although individual names can be<br>added. This field accepts up to 19 characters. Valid characters are<br>upper/lowercase letters, numbers, symbols and spaces.                          |
| 3    | Write Community | Input  | Text              | Defines the community body to have Version 1 Write rights.<br>SNMP and Version 1 must be enabled for this field to allow input.<br>Enter the community string to have SNMP V1 Write rights.                                        |
|      |                 |        |                   | added as. This field accepts up to 19 characters. Valid characters are upper/lowercase letters, numbers, symbols and spaces.                                                                                                    |
| 4    | V2c Traps       | Select | Drop down<br>menu | SNMP Traps allows the network device to send an alert without receiving a request from the SNMP Manager. Alerts are sent at the time an event (i.e. fuse alarm, threshold alarm error, etc.) occurs and are not stored in the MIB. |
|      |                 |        |                   | SNMP must be enabled for this field to allow input.                                                                                                    |
|      |                 |        |                   | From the SNMP Traps drop down menu, select <b>Enabled</b> to allow SNMP Traps or select <b>Disabled</b> to prevent them. When set to Enabled, the SNMP Traps IP fields can be defined.                                             |
| 5    | V2c Trap IP     | Input  | Text              | The Network Management System's IP address that will receive the SNMP Traps message. SNMP and SNMP Traps must be enabled for this field to allow input.                                                                            |
|      |                 |        |                   | Enter the IP address that will receive the SNMP Traps message. This field accepts four groups of numbers separated by periods with up to three numbers in each group (a total of 15 characters, including periods).                |

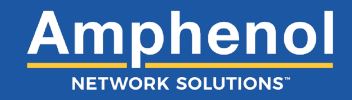

#### Display (BDFB Only)

| Denall continu | Annelle   |   |
|----------------|-----------|---|
| Panel Location | Ascending | ~ |

#### Controller Tab :: Display (BDFB Only)

| Ref. | Field          | Туре   | Value             | Description                                                                                                    |
|------|----------------|--------|-------------------|----------------------------------------------------------------------------------------------------|
| 1    | Panel Location | Select | Drop down<br>Menu | Ascending = Numbering Top Down for panels and breaker positions<br>Descending = Numbering Bottom up for panels and breaker positions |
|      |                |        |                   |                                                                                                    |

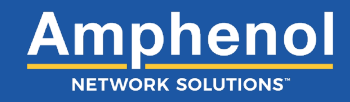

#### 2.3 Firmware Upgrade Procedure

|            | s.   |                     |                     |             |                                                 | nrg              | ιSMART™ Configuration |
|------------|------|---------------------|---------------------|-------------|-------------------------------------------------|------------------|-----------------------|
| Controller | Site | Panels              | Equipment           |             |                                                 |                  |                       |
|            |      |                     |                     |             |                                                 |                  | Saved at: Never       |
|            | Con  | troller Informatior | ı                   |             |                                                 |                  |                       |
|            |      |                     | Status              | $\bigcirc$  |                                                 |                  |                       |
|            |      |                     | Disk State          | Operational | l                                               |                  |                       |
|            |      | nrgC                | OS Version (build)  | 4.1.0       |                                                 |                  |                       |
|            |      |                     | Uptime              | 31 seconds  |                                                 |                  |                       |
|            |      |                     | Storage             | 3MB / 3486N | /IB (0%)                                        | Clear Log Data   |                       |
|            |      | Numbe               | er of panels active | 0/2         |                                                 | 1                |                       |
|            |      |                     | Controller Name     | Default Nam | 16                                              | <u>More info</u> |                       |
|            | Save | e/Restore Configu   | iration             |             |                                                 |                  |                       |
|            |      |                     | Export Settin       | gs          | Save                                            |                  |                       |
|            |      |                     | Import Settin       | gs          | Browse No file selected.                        |                  |                       |
|            |      | 1                   | Import Firmware Bł  | ١C          | Browse No file selected. nrgOS_4.1.0.bnc loaded |                  |                       |

#### Step 1: Export settings to save by clicking "Save"

#### Save/Restore Configuration

| Export Settings     | Save                       |
|---------------------|----------------------------|
| Import Settings     | Choose File No file chosen |
| Import Firmware BNC | Choose File No file chosen |

Step 2: Wait until browser begins download of settings file and equipment list select save for both files.

NOTE: This could take a few minutes if the controller has a lot of panels or settings.

| Export Settings     | Save                       |
|---------------------|----------------------------|
| Import Settings     | Choose File No file chosen |
| Import Firmware BNC | Choose File No file chosen |

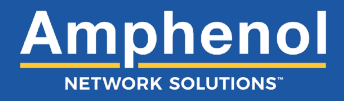

**Step 3**: Save the settings in a folder where it won't be lost. It saves to the downloads folder by default. Verify file has been saved into specified folder when complete. You will be prompted 2 times one for config file ".NSC" and one for equipment file ".CSV".

| Opening 192_168_1_1_nrgSettings_FEB-2-17_1155.ncs                                                                                                    | × |
|----------------------------------------------------------------------------------------------------|---|
| You have chosen to open:<br><b>192_168_1_1_nrgSettings_FEB-2-17_1155.ncs</b><br>which is: Microsoft Excel Comma Separated Values File (397 KB)<br>from: blob:<br>What should Firefox do with this file?<br><u>Open with</u> Browse |   |
| Save File     Do this <u>a</u> utomatically for files like this from now on.     OK Cancel                                                                                                    |   |

Step 4: After settings are saved, click Choose File next to Import Firmware BNC.

#### Save/Restore Configuration

| Export Settings     | Save                       |
|---------------------|----------------------------|
| Import Settings     | Choose File No file chosen |
| Import Firmware BNC | Choose File No file chosen |

Step 5: Navigate to where the BNC file is located and select.

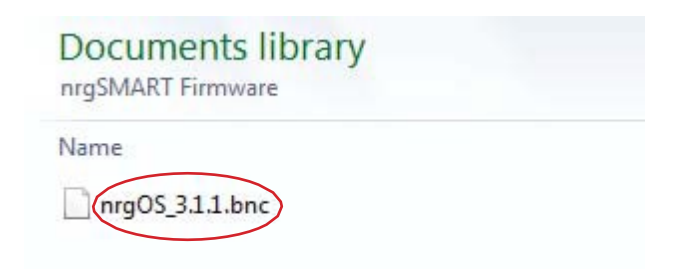

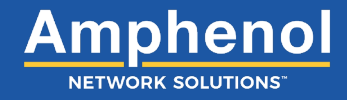

Step 6: When warning pops up, select 'OK' to resave settings. This is to make sure settings are saved.

Note: When updating firmware you will be prompted to save your configuration by selecting "OK". This is optional as we just saved the configuration in the previous step. You can select "Cancel" to prevent saving the configuration again.

\*\*WARNING\*\* You are about to update your firmware, it is highly recommended that you backup your settings before you proceed. Would you like to backup your settings now?

**Step 7:** Firmware update will begin automatically after settings have been saved. Do not navigate away from this page while uploading.

#### Save/Restore Configuration

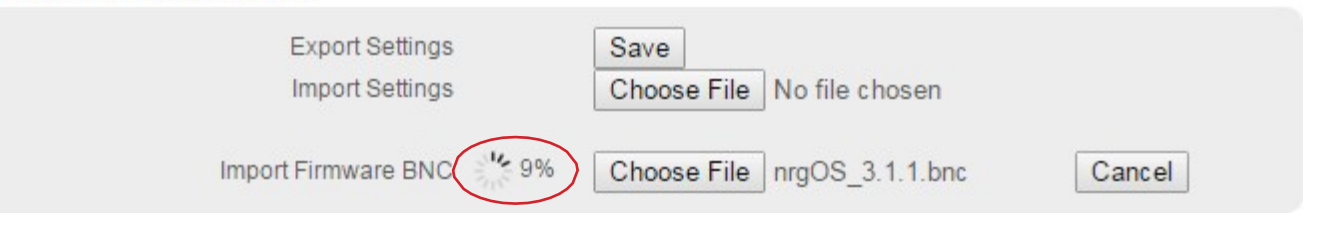

#### Save/Restore Configuration

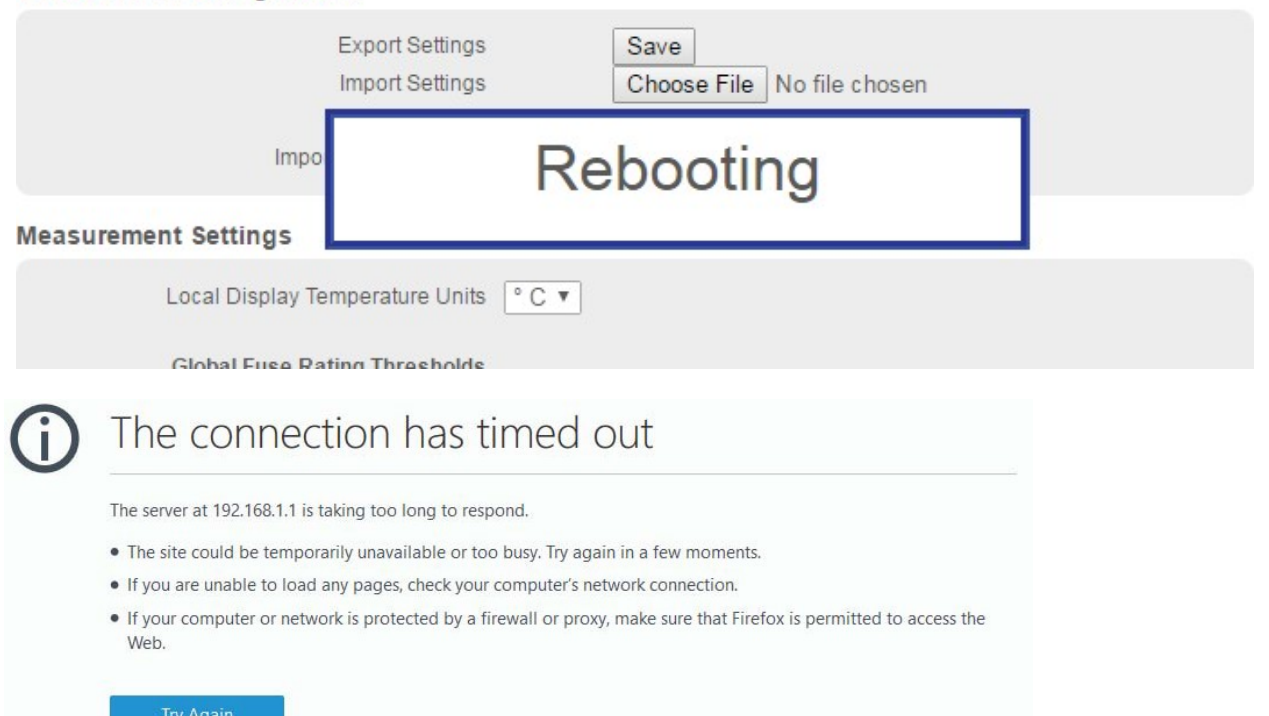

Once your browser times out wait 1-2 minutes for the controller to restart and then refresh your browser.

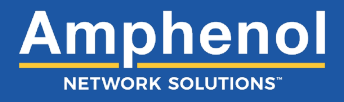

**Step 8:** Once firmware has uploaded, please verify that the proper version was uploaded correctly by clicking on "More Info" on the first page and reviewing the items circled against the release note.

#### Controller Information

| Status                               | 0                              |                |
|--------------------------------------|--------------------------------|----------------|
| Disk State                           | Operational                    |                |
| nrgOS Version (build)                | 3.1.1 (A1)                     |                |
| Uptime                               | 15 hours 53 minutes 48 seconds |                |
| Storage                              | 20KB / 3486MB (0%)             | Clear Log Data |
| Number of panels active              | 11/30                          |                |
| Controller Name                      | Default Name                   | Less Info      |
| Controller Serial Number             | M03068710003                   |                |
| Controller Manufacture Date          | 2/4/2016                       |                |
| Controller Part Number               | nrgCONTROL-BT                  |                |
| Controller Type                      | 1RU Controller without Switch  |                |
| Controller Board Serial Number       | AA0010001193                   |                |
| Controller Board Manufacture Date    | 10/13/2015                     |                |
| Controller Board Part Number         | 307055                         |                |
| UI Board Serial Number               | AA0010001127                   |                |
| UI Board Manufacture Date            | 8/27/2015                      |                |
| UI Board Part Number                 | 306351                         |                |
| UI Board Firmware Version            | 3.19                           |                |
| UI Board Bootloader Version          | 0.15                           |                |
| UI Board Type                        | 4-Line Character LCD           |                |
| Aux Card Firmware Version            | 5.25                           |                |
| Aux Card Bootloader Version          | 1.03                           |                |
| Aux Card FPGA Version                | 2.02                           |                |
| HTML Revision                        | 4.16                           |                |
| LAN Firmware Version                 | 6.67                           |                |
| LAN Bootloader Version               | 2.03                           |                |
| Circled versions for 3.1.1 are shown |                                |                |

See release notes for other versions. If any of the versions do not match:

- 1. First re-install firmware
- 2. If they still do not match after re-install contact Amphenol Network Solutions Technical Support at 509.926.6000

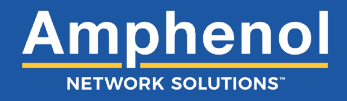

**Step 9:** After firmware upload has been verified, upload your recently saved configuration file as some settings have been overwritten during the firmware upgrade process.

| Save/Restore Configuration         |                                    |  |  |  |  |
|------------------------------------|------------------------------------|--|--|--|--|
| Export Settings<br>Import Settings | Save<br>Choose File No file chosen |  |  |  |  |
| Import Firmware BNC                | Choose File No file chosen         |  |  |  |  |

Navigate to recently saved .NCS file.

|                                       |                   |          | <b>.</b> |      | ?      |
|---------------------------------------|-------------------|----------|----------|------|--------|
| Name                                  | Date modified     | Туре     |          | Size |        |
| ~Test setup nrgSettings_JAN-26-17_930 | 1/26/2017 9:32 AM | NCS File |          | (    | 506 KB |

Select OK to initiate upload.

| **WARNING**<br>You are about to import new settings, this will ove<br>Do not navigate away from this page until after th<br>Would you like to proceed? | erwrite your existing settings and reboot.<br>Ie unit has rebooted. |
|----------------------------------------------------------------------------------------------------|---------------------------------------------------------------------|
|                                                                                                    | OK Cancel                                                           |

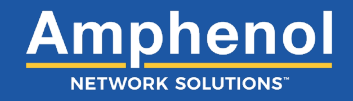

## Save/Restore Configuration Export Settings Save Import Settings Browse... ~Test setup nrgSettings\_JAN-26-17\_930.ncs Import Firmware BNC Browse... No file selected.

#### Save/Restore Configuration

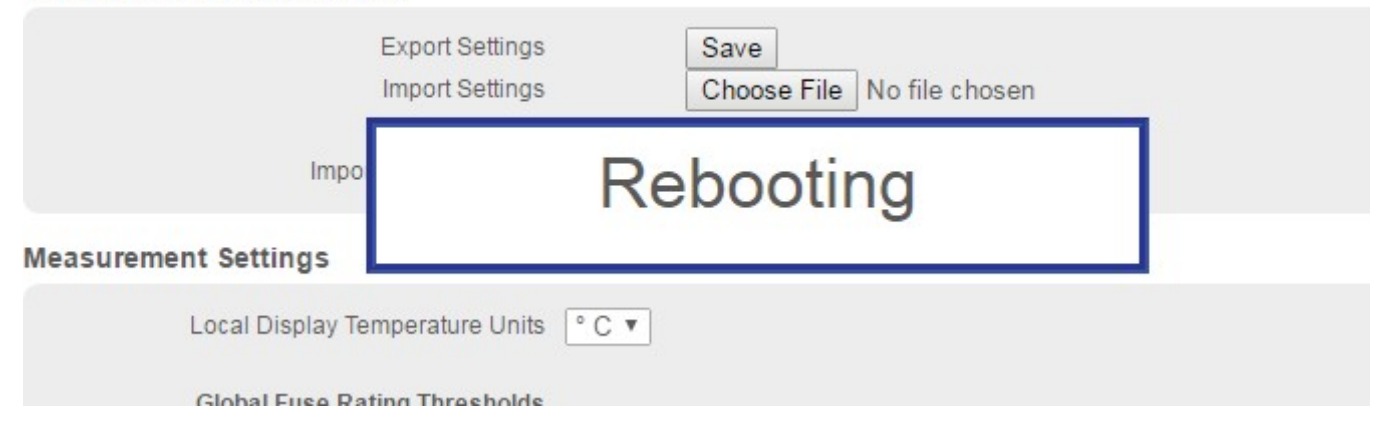

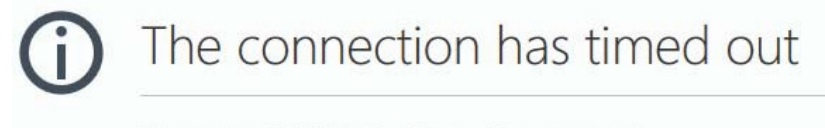

The server at 192.168.1.1 is taking too long to respond.

- The site could be temporarily unavailable or too busy. Try again in a few moments.
- If you are unable to load any pages, check your computer's network connection.
- If your computer or network is protected by a firewall or proxy, make sure that Firefox is permitted to access the Web.

Once your browser times out wait 1-2 minutes for the controller to restart and then refresh your browser.

Step 10: Verify your settings.

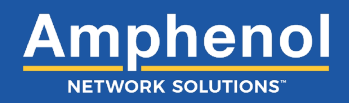

#### 3. Site Tab Settings

The Site Tab is comprised of the main window (Site Tab Window) and the Site Information Screen where site location information is defined.

| NETWORK SOLUTIONS                                                                                                    |   |                 |
|----------------------------------------------------------------------------------------------------|---|-----------------|
| Controller Site Panels Equipment                                                                                                    |   |                 |
| Site Information                                                                                                    | 1 | Saved at: Never |
| Site IDDefault Site ID1Site NameDefault Site NameSite AddressDefault Site AddressSite CityDefault Site CitySite StateDefault Site StateSite ZipDefault Site CountrySite CountryDefault Site CountrySite CountryDefault Site CountryTechnician NameDefault Network IDNetwork IDDefault Region IDGPS Coordinates00.0000,00.00000 |   |                 |
| © 2020 Amphenol Telect, Inc.                                                                                                    |   |                 |

Figure 16 - Site Tab Window

#### Site Tab Window

| Ref. | Field    | Туре      | Value | Description                                                                                                    |
|------|----------|-----------|-------|----------------------------------------------------------------------------------------------------|
| 1    | Saved At | Read Only | Text  | The date and time that information in the Site Tab was last saved.                                                                    |
|      |          |           |       | NOTE: When a field is updated within the Site Tab, clicking outside of the field saves the information and updates the Saved At time. |
|      |          |           |       | Field settings are:<br><b>Never</b> : Data not saved<br><b>Date/Time</b> : mm/dd/yyyy HH:MM:SS (AM/PM)                                |

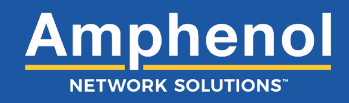

#### Site Information

| Site ID         | Default Site ID      | •1          |
|-----------------|----------------------|-------------|
| Site Name       | Default Site Name    | • <u>2</u>  |
| Site Address    | Default Site Address | •           |
| Site City       | Default Site City    | •           |
| Site State      | Default Site State   | •           |
| Site Zip        | Default Site Zip     | • <u>6</u>  |
| Site Country    | Default Site Country | •           |
| Technician Name | Default Tec Name     | • 8         |
| Network ID      | Default Network ID   | •9          |
| Region ID       | Default Region ID    | • <u>10</u> |
| GPS Coordinates | 00.00000,00.00000    | • <u>11</u> |
|                 |                      |             |

Figure 17 - Site Information Screen

The fields in the Site Information Screen can be defined in one of the following two ways:

- 1. **SNMP Only**: When SNMP is enabled, the fields can be defined through your SNMP manager or defined locally. (See *SNMP Screen* in the *Controller Tab* section for more information about SNMP.)
- 2 None: When not connected to SNMP these fields can be defined locally.

#### Site Tab :: Site Information Screen

| Ref. | Field     | Туре                     | Value | Description                                                                                                    |
|------|-----------|--------------------------|-------|----------------------------------------------------------------------------------------------------|
| 1    | Site ID   | Read Only<br>or<br>Input | Text  | A descriptor that uniquely defines this site, setting it apart from other sites in the network.                                                                                                    |
|      |           |                          |       | To define the field locally, enter the unique site descriptor as the Site ID. This field accepts up to 40 characters. Valid characters are upper/<br>lowercase letters, numbers and the underscore symbol. (Do not use any other symbols.)    |
|      |           |                          |       | NOTE: Choose the Site ID carefully. Once the Site ID is defined it cannot<br>be changed/modified. To remove it, you have to perform a Reset Settings<br>from the Controller Tab and all site configuration information must<br>be re-entered. |
| 2    | Site Name | Read Only                | Text  | The Site Name distinguishes one site from another site.                                                                                                    |
|      |           | Input                    |       | Enter a Site Name. This field accepts up to 40 characters. Valid characters are upper/lowercase letters, numbers, symbols and spaces.                                                                                                    |

#### Site Tab :: Site Information Screen

| Ref. | Field           | Туре                  | Value | Description                                                                                                    |
|------|-----------------|-----------------------|-------|----------------------------------------------------------------------------------------------------|
| 3    | Site Address    | Read Only             | Text  | The Street Address for the site.                                                                                                    |
|      |                 | Input                 |       | Enter the Site Address. This field accepts up to 40 characters. Valid characters are upper/lowercase letters, numbers, symbols and spaces.                      |
|      |                 |                       |       | NOTE: The exact physical location of the site is shown in the GPS Coordinates field.                                                                            |
| 4    | Site City       | Read Only             | Text  | City where the site is located.                                                                                                    |
|      |                 | Input                 |       | Enter the City where the site is located. This field accepts up to 40 characters. Valid characters are upper/lowercase letters, numbers, symbols and spaces.    |
| 5    | Site State      | Read Only             | Text  | State where the site is located.                                                                                                    |
|      |                 | Input                 |       | Enter the State where the site is located. This field accepts up to 40 characters. Valid characters are upper/lowercase letters, numbers, symbols and spaces.   |
| 6    | Site Zip        | Read Only             | Text  | Zip Code for this site.                                                                                                    |
|      |                 | or<br>Input           |       | Enter the Zip Code for the site. This field accepts up to 40 characters. Use numbers and a dash.                                                                |
| 7    | Site Country    | Read Only             | Text  | Country where the site is located.                                                                                                    |
|      |                 | Input                 |       | Enter the Country where the site is located. This field accepts up to 40 characters. Valid characters are upper/lowercase letters, numbers, symbols and spaces. |
| 8    | Technician Name | Read Only             | Text  | Lead technician or technician responsible for the site.                                                                                                    |
|      |                 | Input                 |       | Enter the Technician's Name at the site. This field accepts up to 40 characters. Valid characters are upper/lowercase letters, numbers, symbols and spaces.     |
| 9    | Network ID      | Read Only             | Text  | Identifies the Network that the site is connected to.                                                                                                    |
|      |                 | Input                 |       | Enter the Network ID for the site. This field accepts up to 40 characters. Valid characters are upper/lowercase letters, numbers, symbols and spaces.           |
| 10   | Region ID       | Read Only             | Text  | Identifies the Region ID where the site is located.                                                                                                    |
|      |                 | Input                 |       | Enter the Region ID for this site. This field accepts up to 40 characters. Valid characters are upper/lowercase letters, numbers, symbols and spaces.           |
| 11   | GPS Coordinates | Read Only<br>or Input | Text  | The GPS coordinates showing the latitude/longitude location of the site.<br>This field indicates coordinates in decimal degrees                                 |
|      |                 | 2                     |       | Enter the GPS coordinates where this site is located. This field accepts up to 40 characters. Use numbers, comma, minus and period symbols.                     |

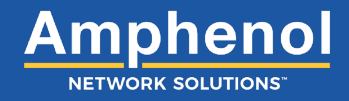

#### 4. Panels Tab Settings

The *Panels Tab* is comprised of the main window (*Panels Tab Window*) and screens that contain settings for the panels installed. Within the window are screens that allow other panel related settings to be defined or viewed.

|                                     |                                |                                     | nrgSMART™ Configuration             |
|-------------------------------------|--------------------------------|-------------------------------------|-------------------------------------|
| Controller Site Pa                  | inels Equipment                |                                     | 1 Saved at: Never                   |
| OID Panels                          | Panel Information              | 2•                                  | Last update: 6/18/2020, 12:25:43 PM |
| 1      nrg240GT54     nrg100GMT10-M | Status 🥥 nrgNET Link 🥥         | Identify 5 Seconds 🗸                |                                     |
| Sort                                | Feed Voltage Source            | S/N Circuit Fuse F                  | Rating Current                      |
|                                     | B -47.9 V O Unmonitored V      | None V 375                          | 0.00 A 00.0                         |
|                                     | Temperature Sensors            |                                     |                                     |
|                                     | 2 TEMP 2 -                     |                                     |                                     |
|                                     | Panel Name nrg240GT54          |                                     | More Info                           |
|                                     | Circuit Configuration Advanced |                                     |                                     |
|                                     | A/B Linked                     |                                     |                                     |
|                                     | Circuit Bullet Terminal Option | Fuse/CB Rating To Equipment :: Inpu | t Current Status                    |
|                                     | CB/TPA1A Empty                 |                                     |                                     |
|                                     | CB/TBA3A Empty                 | None V Unassigned                   | . 0                                 |
|                                     | CB/TBA4A Empty                 | None V Unassigned                   | . 0                                 |
|                                     | CB/TBA18 Empty                 | None V Unassigned                   | . 0                                 |
|                                     | CB/TRA28 Emety                 | None V Unassigned                   | . 0                                 |
|                                     | CB/TRA38 Emety                 | None V Unassigned                   | . 0                                 |
|                                     | CB/TBA48 Emoty                 | None V Unassigned                   | . 0                                 |
|                                     | GMT1A GMT Fuse Holder          |                                     | 0004                                |
|                                     | GMT2A GMT Fuse Holder          | 20 A V Unassigned                   | 0.00 A                              |
|                                     | GMT3A GMT Fuse Holder          | 20 A V Unassigned                   | 0.00 A                              |
|                                     | GMT4A GMT Fuse Holder V        | 20 A V Unassigned                   | 0.00 A 🕥                            |
|                                     | GMT5A GMT Fuse Holder V        | 20 A V Unassigned                   | 0.00 A 🕥                            |
|                                     | GMT1B GMT Fuse Holder V        | 20 A V Unassigned                   | 0.00 A                              |
|                                     | GMT2B GMT Fuse Holder          | 20 A V Unassigned                   | 0.00 A                              |
|                                     | GMT38 GMT Fuse Holder V        | 20 A V Unassigned                   | 0.00 A 🕥                            |
|                                     | GMT48 GMT Fuse Holder V        | 20 A V Unassigned                   | 0.00 A 🕥                            |
|                                     | GMT5B GMT Fuse Holder V        | 20 A V Unassigned                   | 0.00 A 🕥                            |
|                                     |                                |                                     | Apply                               |
|                                     |                                |                                     |                                     |
|                                     | 3 Delete                       |                                     |                                     |
|                                     |                                |                                     |                                     |

Figure 18 - Panels Tab Window

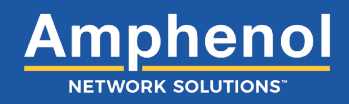

#### **Panels Tab Window**

| Ref. | Field       | Туре      | Value  | Description                                                                                                    |
|------|-------------|-----------|--------|----------------------------------------------------------------------------------------------------|
| 1    | Saved At    | Read Only | Text   | The date and time that information in the <i>Panels Tab</i> was last saved.                                                                                         |
|      |             |           |        | NOTE: When a field is updated within a window or screen in the Panels<br>Tab, clicking outside of the field saves the information and updates the<br>Saved At time. |
|      |             |           |        | Field settings are:<br><b>Never</b> : Data not saved<br><b>Date/Time</b> : mm/dd/yyyy HH:MM:SS (AM/PM)                                                              |
| 2    | Last Update | Read Only | Text   | Displays the current date and time.                                                                                                    |
|      |             |           |        | Displays as: mm/dd/yyyy HH:MM:SS (AM/PM)                                                                                                    |
| 3    | Delete      | Select    | Button | Removes the selected panel and all of the associated information from the <i>Panels Tab</i> .                                                                       |
|      |             |           |        | Select the <b>Delete</b> button to remove the selected panel and associated information from the <i>Panels Tab</i> .                                                |
|      |             |           |        | NOTE: When a panel is deleted, the rows below the panel name row (in the Panels Screen) will shift up.                                                              |

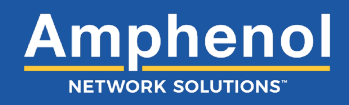

| 1 | Loc 2 BDFB 3<br>1   nrqBDP 1 (Load-A)<br>3   nrqBDP 3 (Load-A)<br>5   nrqBDP 5 (Load-A)<br>7   nrqBDP 7 (Load-A)<br>2   nrqBDP 2 (Load-B) [1<br>4   nrqBDP 4 (Load-B) [S<br>6   nrqBDP 6 (Load-B) [S<br>8   nrqBDP 8 (Load-B) [S | MSTR]<br>ELV]<br>ELV] | Panel: | S 2 | 306352<br>nrq600BT08<br>nrq600BT08<br>nrq600BT08<br>nrq600BT08<br>nrq600BT08<br>nrq600BT08<br>nrq600BT08<br>nrq600BT08<br>nrq600BT08<br>306552 |  |
|---|----------------------------------------------------------------------------------------------------|-----------------------|--------|-----|----------------------------------------------------------------------------------------------------|--|
|   |                                                                                                    |                       |        |     | Sort                                                                                                    |  |

#### Figure 19 - BDFB and Panels Screens

When working with a BDFB the individual panels will be shown by position # within the frame. Power Panels will be displayed in numerical format that can be sorted based on location or naming convention.

NOTE: The fields in these tables are column headings that define data displayed in rows within the columns. (This does not apply to the Sort button.)

| Ref. | Field                                                   | Туре      | Value  | Description                                                                                                    |
|------|---------------------------------------------------------|-----------|--------|----------------------------------------------------------------------------------------------------|
| 1    | Location (column)<br>BDFB Only<br>Number for Controller | Read Only | Text   | BDFB Only: Position number in BDFB are all odd numbered panels on Left (Load A) and all even numbered panels are on the right (Load B). Controller Only: Number of Devices                      |
| 2    | Light (column)                                          | Read Only | Light  | The overall state of the panel.                                                                                                    |
|      |                                                         |           |        | Green: Normal operation.<br>Yellow: Warning threshold reached.<br>Orange: Critical threshold reached.<br>Red: A blown fuse or a tripped breaker.<br>Gray: Not connected.                        |
| 3    | Panel Name (column)                                     | Select    | Text   | The Panel Name distinguishes one panel from another.                                                                                                    |
|      |                                                         |           |        | Select a Panel Name to view or modify. When selected, the panel name becomes bold and associated fields populate the screens in the <i>Panels Information and Circuit</i> configuration fields. |
|      |                                                         |           |        | BDFB Only: All odd numbered panels on Left (Load A) and all even numbered panels are on the right (Load B) for panels in a nrgBDFB.                                                             |
| 4    | Sort                                                    | Select    | Button | Allows Panels Screen row order to be modified.                                                                                                    |
|      |                                                         |           |        | Select the <b>Sort</b> button to open the <i>Sort Order Screen</i> and modify row order.                                                                                                    |

#### Panels Tab :: Panels Screen

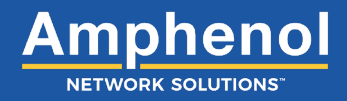

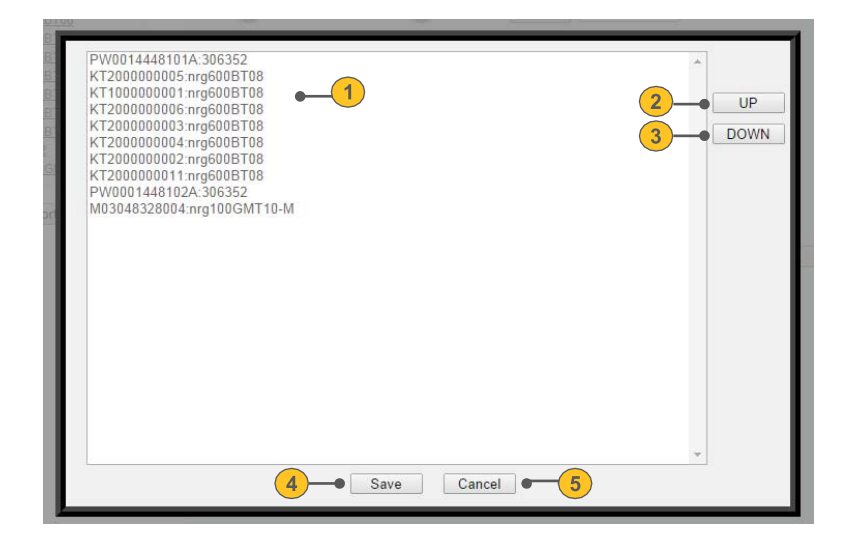

Figure 20 - Sort Order Screen

#### Panels Tab :: Panels Screen > Sort Order Screen

| Ref. | Field        | Туре   | Value  | Description                                                                                                    |
|------|--------------|--------|--------|----------------------------------------------------------------------------------------------------|
| 1    | Name and Row | Select | Text   | The name of a panel on a selected row. Allows the order of <i>Panels Screen</i> panels to display in a different order. |
|      |              |        |        | Select to highlight a panel row (identified by part number and panel name).                                             |
| 2    | Up           | Select | Button | Moves the selected row to display at a higher row number in the <i>Panels Screen</i> .                                  |
|      |              |        |        | Select the <b>Up</b> button to move the highlighted row up.                                                             |
| 3    | Down         | Select | Button | Moves the selected row to display at a lower row number in the <i>Panels Screen</i> .                                   |
|      |              |        |        | Select the <b>Down</b> button to move the highlighted row lower.                                                        |
| 4    | Save         | Select | Button | Changes the order of rows in the <i>Panels Screen</i> to display in the order shown in the <i>Sort Order Screen</i> .   |
|      |              |        |        | Select the <b>Save</b> button to save row settings and return to the <i>Panels Screen</i> .                             |
| 5    | Cancel       | Select | Button | Leaves the Sort Order Screen without keeping modified settings.                                                         |
|      |              |        |        | Select the <b>Cancel</b> button to return to the <i>Panels Screen</i> without making any changes.                       |

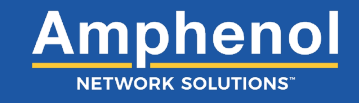

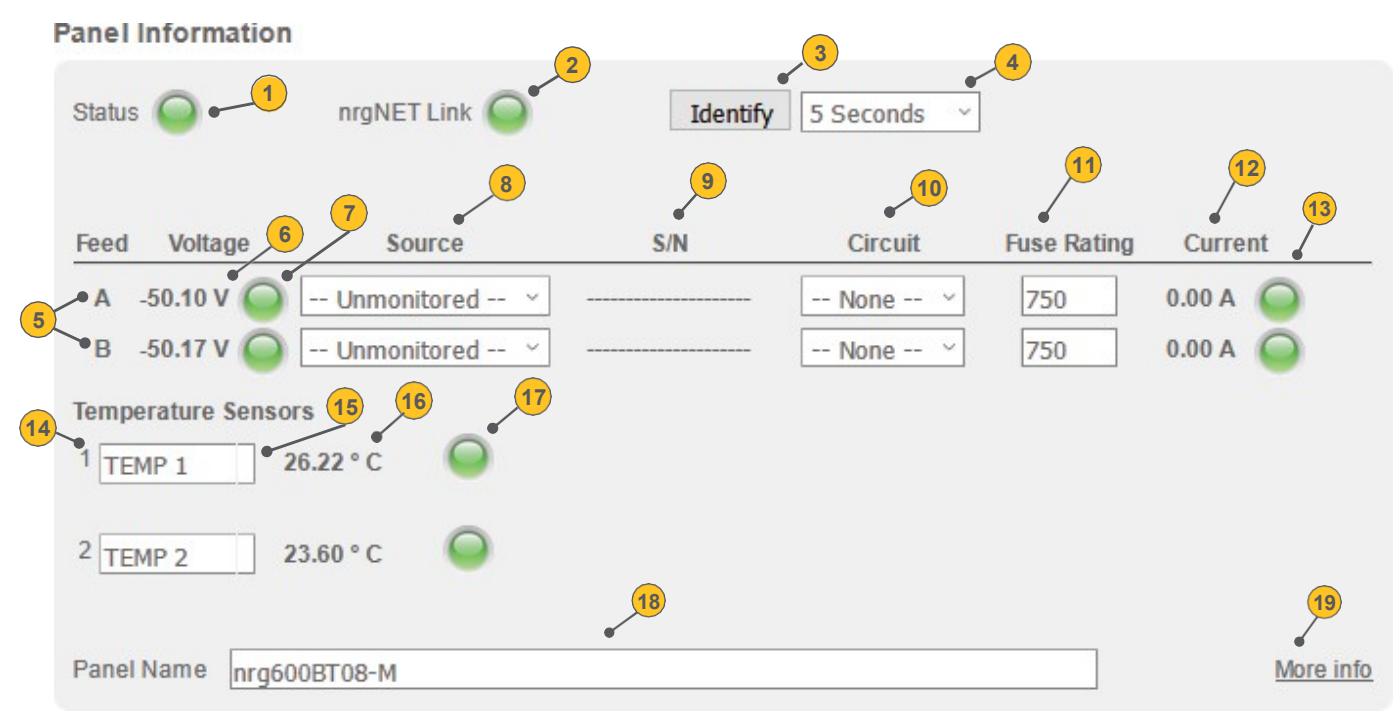

Figure 21 - Panel Information Screen

#### Panels Tab :: Panel Information Screen

| Ref.          | Field                                | Туре      | Value                      | Description                                                                                                    |
|---------------|--------------------------------------|-----------|----------------------------|----------------------------------------------------------------------------------------------------|
| 1             | Status                               | Read Only | Light                      | Summarizes the current threshold status for this panel.                                                                                                    |
|               |                                      |           |                            | Green: Normal operation.<br>Yellow: Warning threshold reached.<br>Orange: Critical threshold reached.<br>Red: A blown fuse or tripped breaker.<br>Gray: Not connected.                              |
| 2             | nrgNET Link                          | Read Only | Light                      | Shows if the panel is connected to the controller and communicating.                                                                                                    |
|               |                                      |           |                            | <b>Green</b> : Communicating and connected.<br><b>Gray</b> : Not connected.                                                                                                    |
| 3<br>and<br>4 | Identify<br>and<br>Find (down arrow) | Select    | Button<br>and<br>Drop.down | Assists in locating the selected panel by blinking a light on the physical panel for a specific amount of time.                                                                                     |
| -             |                                      |           | menu                       | Select the <b>Identify</b> button to blink the nrg LED, a light that is centrally located on the front of the panel.                                                                                |
|               |                                      |           |                            | To specify how long the light will blink, select the <b>Arrow</b> button to open<br>the Find drop down menu and select from:<br><b>5 seconds, 30 seconds, 60 seconds, 5 minutes, and 10 minutes</b> |
| 5             | Feed                                 | Read Only | Text                       | Identifies the Feed (A or B)                                                                                                    |
|               |                                      |           |                            | Associated fields (total current, voltage and fuse alarm)                                                                                                    |
| 6             | Voltage                              | Read Only | Text                       | A numerical display showing the voltage reading for this Feed.                                                                                                    |

#### Panels Tab :: Panel Information Screen

| Ref. | Field                        | Туре      | Value             | Description                                                                                                    |
|------|------------------------------|-----------|-------------------|----------------------------------------------------------------------------------------------------|
| 7    | Light                        | Read Only | Light             | Indicates the threshold status of the total voltage coming into the Feed.                                                                                 |
|      |                              |           |                   | Green: Normal operation.                                                                                                    |
|      |                              |           |                   | Yellow: Warning threshold reached.                                                                                                    |
|      |                              |           |                   | Orange: Critical threshold reached.                                                                                                    |
|      |                              |           |                   | <b>Red</b> : A blown fuse or tripped breaker.<br><b>Gray</b> : Not connected.                                                                             |
| 8    | Source                       | Read Only | Text              | Displays equipment input label delivering power from the Equipment<br>in the equipment list. The equipment input label is defined in the<br>Equipment Tab |
| 9    | S/N                          | Read Only | Text              | A 12-digit number of the Source device consisting of uppercase letters<br>and numbers.                                                                    |
| 10   | Circuit                      | Select    | Drop down<br>Menu | Circuit position of Source device.                                                                                                    |
| 11   | Fuse Rating                  | Read Only | Text              | Insert the size of feed breaker in amps                                                                                                    |
| 12   | Current                      | Read Only | Text              | A numerical display showing the total current, in amps, coming into this Feed.                                                                            |
| 13   | Light                        | Read Only | Light             | Indicates the threshold status of the total current coming into a Feed.                                                                                   |
|      |                              |           |                   | Green: Normal operation.                                                                                                    |
|      |                              |           |                   | Yellow: Warning threshold reached.                                                                                                    |
|      |                              |           |                   | Orange: Critical threshold reached.                                                                                                    |
|      |                              |           |                   | <b>Grav:</b> Not connected                                                                                                    |
| 14   | Temperature Sensor<br>Number | Read Only | Text              | Row number for the temperature sensor.                                                                                                    |
| 15   | Temperature Sensor<br>Name   | Input     | Text              | The Temperature Sensor Name distinguishes one temperature sensor from another.                                                                            |
|      |                              |           |                   | Enter a Temperature Sensor Name. This field accepts up to 9 characters.                                                                                   |
|      |                              |           |                   | Valid characters are upper/lowercase letters, numbers, symbols and spaces.                                                                                |
| 16   | Temperature                  | Read Only | Text              | Temperature reading for the temperature sensor.                                                                                                    |
|      |                              |           |                   | The normal temperature operating range is -40°C (-40°F) to 70°C (158°F)                                                                                   |
| 17   | Light                        | Read Only | Light             | The alarm light indicates the threshold status of the temperature sensor.                                                                                 |
|      |                              |           |                   | Green: Normal operation.                                                                                                    |
|      |                              |           |                   | Yellow: Warning threshold reached.                                                                                                    |
|      |                              |           |                   | <b>Red</b> : Outside of temperature operating range.                                                                                                    |
|      |                              |           |                   | Gray: Not connected.                                                                                                    |
| 18   | Panel Name                   | Input     | Text              | The Panel Name distinguishes one panel from another.                                                                                                    |
|      |                              |           |                   | Select the Panel Name to view or modify from the Panels Screen.                                                                                           |
|      |                              |           |                   | To rename a panel, highlight the name and enter a new name. Valid characters are upper/lowercase letters, numbers, symbols and spaces.                    |
| 19   | More info / Less info        | Select    | Toggle            | View more or fewer screen fields.                                                                                                    |
|      |                              |           |                   | Toggle <b>More info</b> to expand the screen to display additional fields or <b>Less info</b> to hide a portion of the screen.                            |
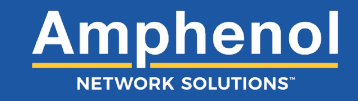

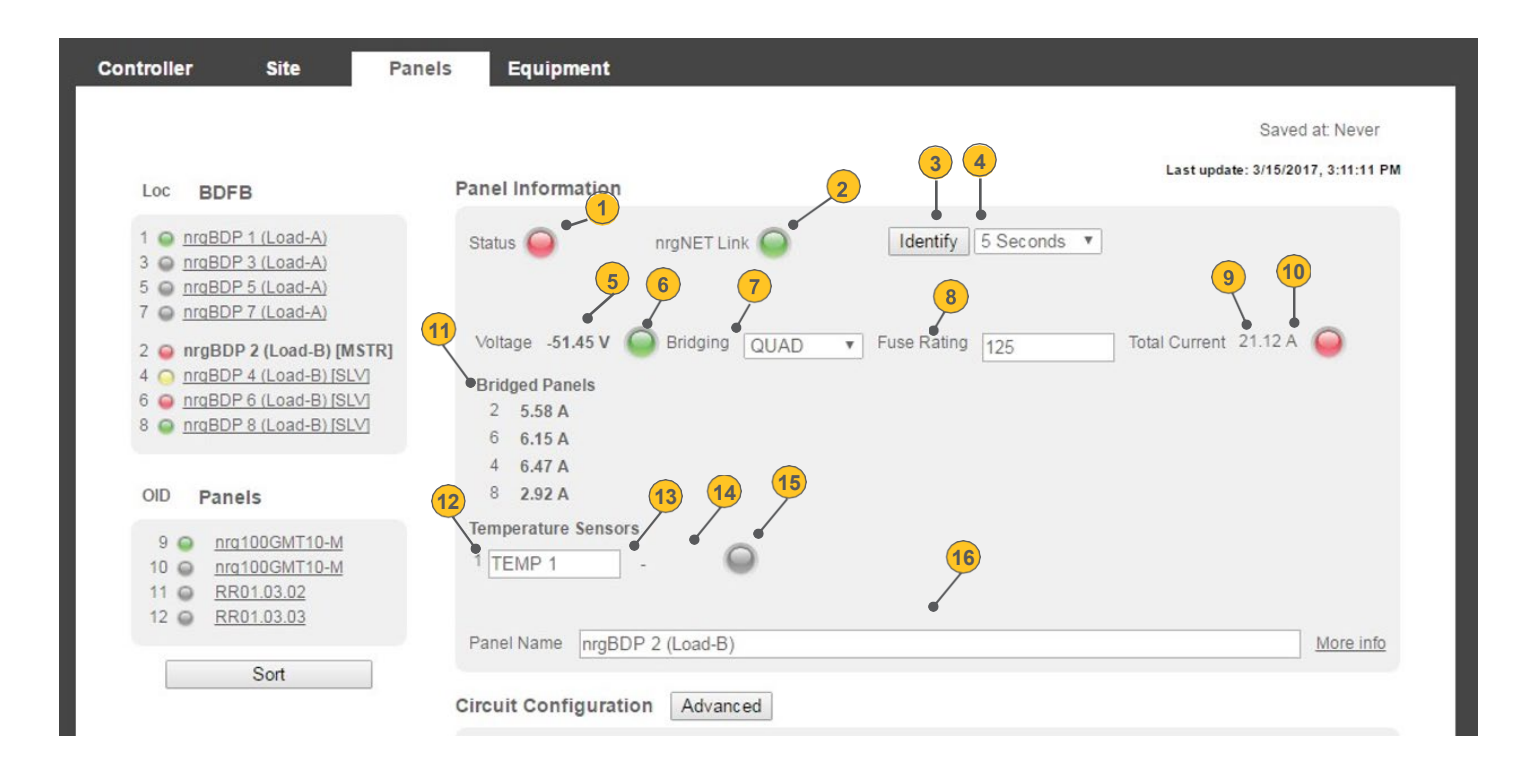

#### BDFB Only

#### Figure 22 - Quad System: This figure depicts a single master system with three slaves

| Ref.       Field       Type       Value       Description         1       Status       Read Only       Light       Summarizes the current threshol         6       Green: Normal operation.       Yellow: Warning threshold read         0       Orange: Critical threshold read | old status for this panel.<br>ched.<br>hed. |
|----------------------------------------------------------------------------------------------------|---------------------------------------------|
| 1     Status     Read Only     Light     Summarizes the current threshold       1     Status     Green: Normal operation.       Yellow:     Warning threshold read       Orange:     Critical threshold read                                                                     | old status for this panel.<br>ched.<br>hed. |
| Green: Normal operation.<br>Yellow: Warning threshold read<br>Orange: Critical threshold read                                                                                                    | ched.<br>hed.                               |
| Yellow: Warning threshold read<br>Orange: Critical threshold read                                                                                                    | ched.<br>hed.                               |
| Orange: Critical threshold reac                                                                                                    | hed.                                        |
|                                                                                                    |                                             |
| Red: A blown fuse or tripped br                                                                                                    | eaker.                                      |
| Gray: Not connected.                                                                                                    |                                             |
| 2 nrgNET Link Read Only Light Shows if the panel is connected                                                                                                    | to the controller and communicating.        |
| Green: Communicating and co                                                                                                    | nnected                                     |
| Gray: Not connected.                                                                                                    |                                             |
| 3 Identify and Find Select Button and Assists in locating the selected                                                                                                    | panel by blinking a light on the physical   |
| and (down arrow) Drop down panel for a specific amount of ti                                                                                                    | me.                                         |
| 4 Menu                                                                                                    |                                             |
| Select the Identify button to blin<br>front of the panel.                                                                                                    | k a light that is centrally located on the  |
| To specify how long the light wi                                                                                                    | Il blink select the Arrow button to open    |
| the Find drop down menu and s                                                                                                    | select from:                                |
| 5 seconds, 30 seconds, 60 se                                                                                                    | conds, 5 minutes and 10 minutes             |
| 5 Voltage Read Only Text A numerical display showing the                                                                                                    | e voltage reading for this Feed.            |
| 6 Light Read Only Light Indicates the threshold status of                                                                                                    | f the voltage coming into the Feed.         |
|                                                                                                    |                                             |
| Green: Normal operation.                                                                                                    | shed                                        |
| Orange: Critical threshold reac                                                                                                    | hed.                                        |
| Red: A blown fuse or tripped br                                                                                                    | eaker.                                      |
| Gray: Not connected.                                                                                                    |                                             |

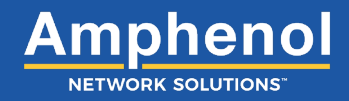

| Ref. | Field                      | Туре      | Value             | Description                                                                                                    |
|------|----------------------------|-----------|-------------------|----------------------------------------------------------------------------------------------------|
| 7    | Bridging Mode              | Read Only | Drop down<br>menu | Bridging allows you the ability to request data from one device for the load side A or B. You have the following options: |
|      |                            |           |                   | None: Single device                                                                                                    |
|      |                            |           |                   | Dual: One master and one slave                                                                                            |
|      |                            |           |                   | Triple: One master and two slaves                                                                                         |
|      |                            |           |                   | Quad: One master and three slaves                                                                                         |
| 8    | Fuse Rating                | Input     | Value             | Insert the size of feed breaker in amps.                                                                                  |
| 9    | Total Current              | Read Only | Text              | Total current is the sum of the current. This can be the sum of single, dual, triple or quad.                             |
| 10   | Light                      | Read Only | Light             | Indicates the threshold status of the total current coming into the Feed.                                                 |
|      |                            |           |                   | Green: Normal operation.                                                                                                  |
|      |                            |           |                   | Yellow: Warning threshold reached.                                                                                        |
|      |                            |           |                   | Orange: Critical threshold reached.                                                                                       |
|      |                            |           |                   | <b>Grav:</b> Not connected                                                                                                |
| 11   | Bridging Panels            | Read      | Only              | Shows the current of each slave panel when bridged.                                                                       |
| 12   | Temperature Sensor         | Read      | Only              | Row number for the temperature sensor                                                                                     |
| 12   | Number                     | Read      |                   |                                                                                                    |
| 13   | Temperature Sensor<br>Name | Input     | Text              | The Temperature Sensor Name distinguishes one temperature sensor from another.                                            |
|      |                            |           |                   | Enter a Temperature Sensor Name. This field accepts up to 9 characters.                                                   |
|      |                            |           |                   | Valid characters are upper/lowercase letters, numbers, symbols and                                                        |
|      |                            |           |                   | spaces.                                                                                                    |
| 14   | Temperature                | Read Only | Text              | Temperature reading for the temperature sensor.                                                                           |
|      |                            |           |                   | The normal temperature operating range is -40°C (-40°F) to                                                                |
|      |                            |           |                   | 70ºC (158ºF)                                                                                                    |
| 15   | Light                      | Read Only | Light             | The alarm light indicates the threshold status of the temperature sensor.                                                 |
|      |                            |           |                   | Green: Normal operation.                                                                                                  |
|      |                            |           |                   | Yellow: Warning threshold reached.                                                                                        |
|      |                            |           |                   | Orange: Critical threshold reached.                                                                                       |
|      |                            |           |                   | <b>Red</b> : Outside of temperature operating range.                                                                      |
| 16   | Panel Name                 | Input     | Text              | The Panel Name distinguishes one panel from another.                                                                      |
|      |                            |           |                   | Select the Panel Name to view or modify from the Panels Screen                                                            |
|      |                            |           |                   | To rename a panel, highlight the name and enter a new name. Valid                                                         |
|      |                            |           |                   | characters are upper/lowercase letters, numbers, symbols and spaces.                                                      |

### Panels Tab :: Panel Information Screen

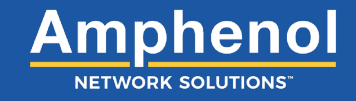

#### **BDFB** Only

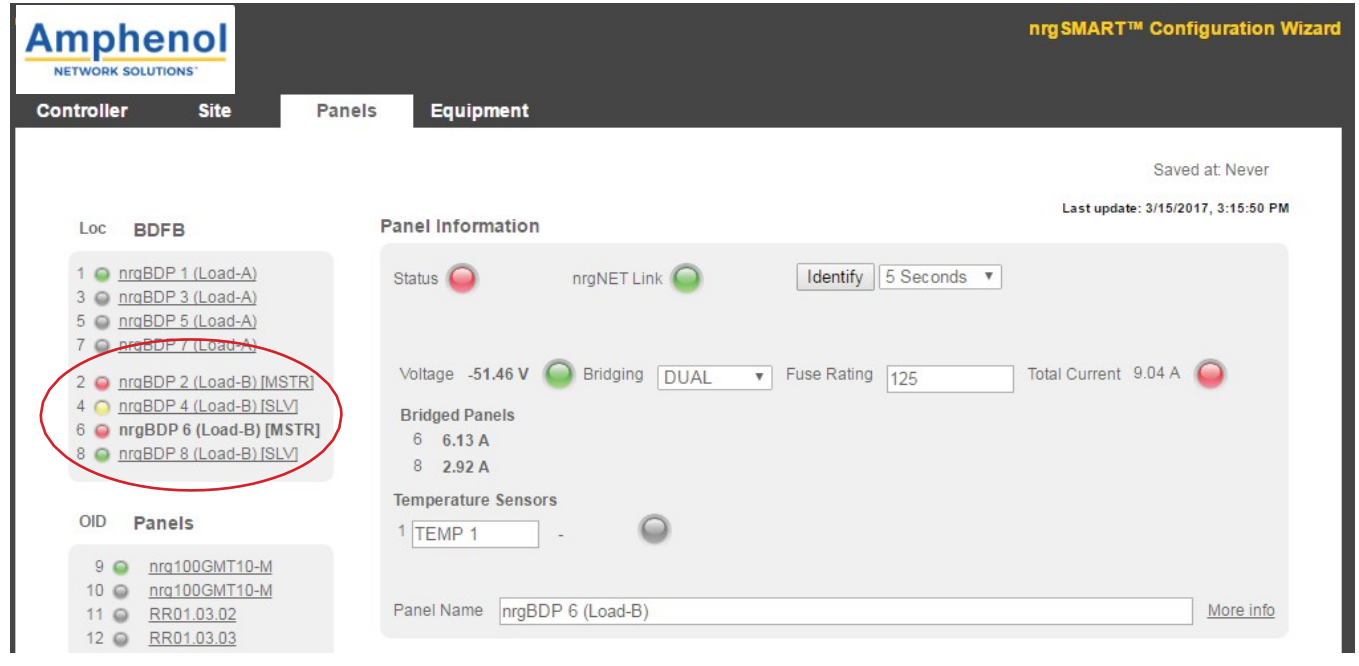

Figure 23 - Dual System: This figure depicts a dual master system showing the difference from the previous figure of one master system and three slaves

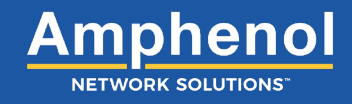

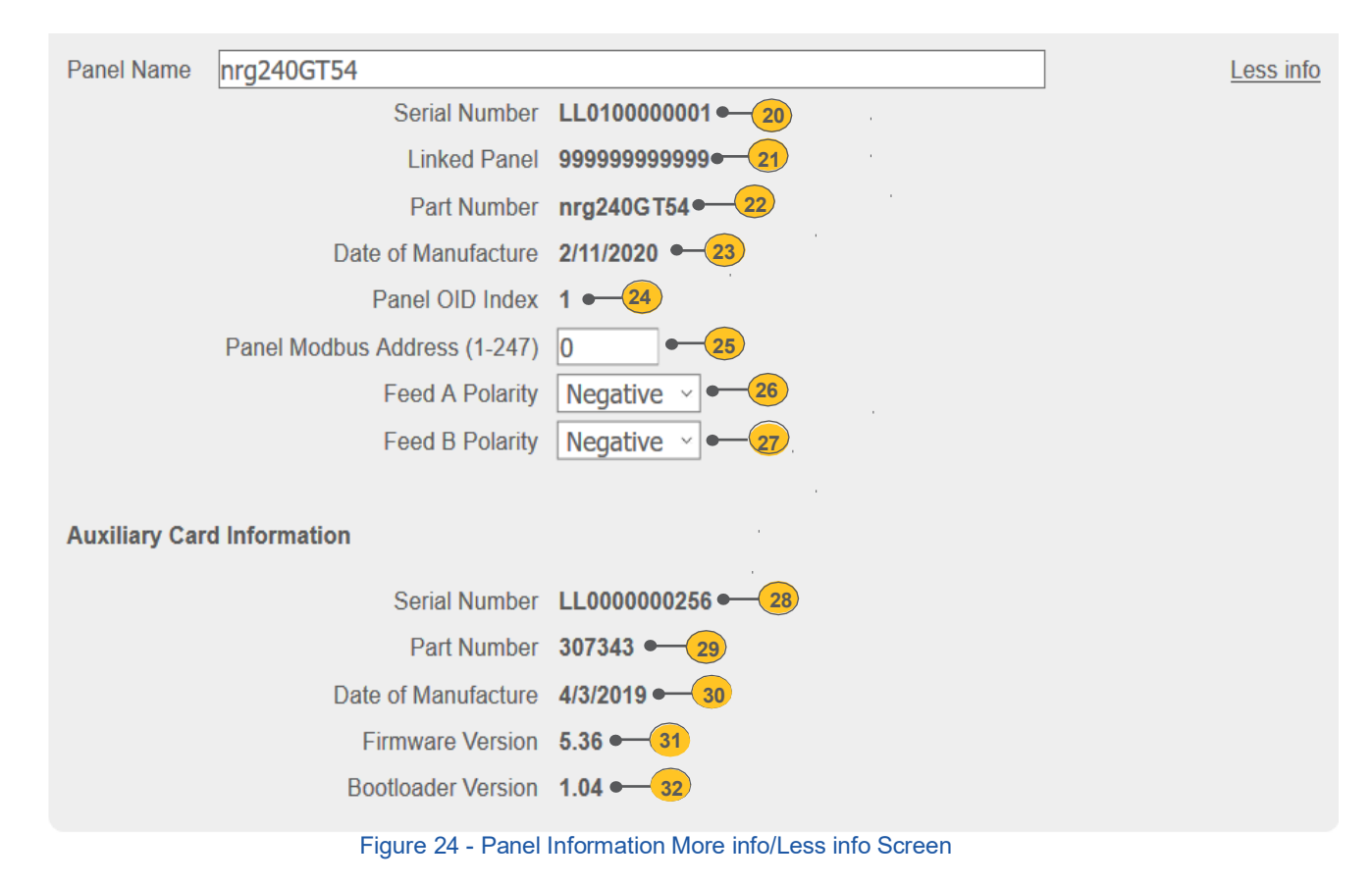

Panels Tab :: Panel Information Screen

| Ref. | Field                | Туре      | Value     | Description                                                                                                    |
|------|----------------------|-----------|-----------|----------------------------------------------------------------------------------------------------|
| 20   | Serial Number        | Read Only | Text      | A 12-digit serial number mounted on the panel consisting of uppercase letters and numbers.                                                                                                    |
|      |                      |           |           | The serial number must be a unique number for each piece of hardware.<br>Amphenol Network Solutions recommends using the serial number of the<br>hardware but can use a convention specific to your company or inventory<br>needs. |
| 21   | Linked Panel         | Read Only | Text      | If an Amphenol Network Solutions panel is used for the source feed<br>the serial number of that panel will be populated, if not it will display<br>9999999999999.                                                                  |
| 22   | Part Number          | Read Only | Text      | A string of characters that identify the panel as a part consisting of upper/<br>lowercase letters, numbers, symbols and spaces.                                                                                                   |
| 23   | Date of Manufacture  | Read Only | Text      | The date the panel was manufactured.                                                                                                    |
|      |                      |           |           | Displays as: mm/dd/yyyy                                                                                                    |
| 24   | Panel OID Index      | Read Only | Text      | The OID (Object Identifier) is what the SNMP manager will use to request data along with the appropriate MIB. Each panel has a unique OID to collect data from.                                                                    |
| 25   | Panel ModBus Address | Input     | Text      | If using ModBus enter Unique ID                                                                                                    |
| 26   | Feed A Polarity      | Select    | Drop down | You can change the polarity from Negative to positive to reflect how it is wired.                                                                                                    |

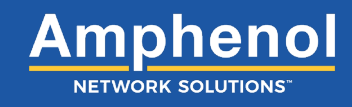

| 27      | Feed B polarity      | Select    | Drop Down | You can change the polarity from Negative to positive to reflect how it is wired.                   |
|---------|----------------------|-----------|-----------|----------------------------------------------------------------------------------------------------|
| Auxilia | ary Card Information |           | 1         | The alarm card in the fuse panel.<br>The following fields display Auxiliary Card information.       |
| 28      | Serial Number        | Read Only | Text      | A 12-digit serial number mounted on the Auxiliary Card consisting of uppercase letters and numbers. |
| 29      | Part Number          | Read Only | Text      | A six-digit string of characters that identify the Auxiliary Card.                                  |
| 30      | Date of Manufacture  | Read Only | Text      | Date that the Auxiliary Card was manufactured.<br>Displays as: <b>mm/dd/yyyy</b>                    |
| 31      | Firmware Version     | Read Only | Text      | The firmware version of the Auxiliary Card.                                                         |
| 32      | Bootloader Version   | Read Only | Text      | The bootloader version of the Auxiliary Card.                                                       |

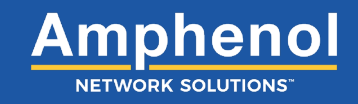

|   | Circuit C | onfiguration Advanced  | -1             |                       |                |
|---|-----------|------------------------|----------------|-----------------------|----------------|
|   | A/B L     | inked 4                | 5              | 6                     | 7 8            |
| 3 | Circuit   | Bullet Terminal Option | Fuse/CB Rating | To Equipment :: Input | Current Status |
|   | nrgNET    | N/A T                  | 10 A 🔻         | Unassigned            | - 🔘            |
|   | BT1       | Single-pole CB 🔹       | 100 A 🔻        | <u>BK-1 :: 1A</u>     | 5.00 A         |
|   | BT2       | Single-pole CB 🔹       | 100 A 🔻        | BDFB-TWC ::           | 3.00 A 🥥       |
|   | BT3       | Single-pole CR V       | 100 4 🔻        | AA100200 ··· 1A       | 3.00.4         |

Figure 25 - Circuit Configuration Screen

| Ref.  | Field                          | Туре          | Value            | Description                                                                                                    |
|-------|--------------------------------|---------------|------------------|----------------------------------------------------------------------------------------------------|
| 1     | Advanced                       | Select        | Button           | Allows individual circuit setting alarms to be viewed or modified.                                                                                                    |
|       |                                |               |                  | Select the Advanced button to open the Circuit Settings Screen.                                                                                                    |
|       |                                |               |                  | For information on Circuit Settings, see table <i>Panels Tab :: Circuit Configuration &gt; Circuit Settings Screen</i> .                                                                                                    |
| 2     | A/B Linked                     | Select        | Checkbox         | Links and unlinks Feed A with Feed B.                                                                                                    |
|       |                                |               |                  | When linked, values assigned to a fuse in one Feed are also assigned<br>to the fuse in the corresponding position in the other Feed. For example,<br>values assigned to the fuse in circuit location BT1A are also assigned to<br>the fuse in circuit location BT1B. If the Fuse/CB rating is 50 in BT1A and<br>is changed to 40, it will also be changed in BT1B. The same is true if the<br>setting is changed in BT1B it will change in BT1A. They both reflect the<br>same settings when linked. |
|       |                                |               |                  | NOTE: Alarm threshold states remain independent even when linked<br>is selected and display the fuse status for the fuse in the row it is<br>located on.                                                                                                    |
|       |                                |               |                  | When unlinked, the values assigned to a fuse in one Feed can be<br>configured to different values from the other Feed. Both Feeds are<br>independent of each other when unlinked.                                                                                                    |
|       |                                |               |                  | To link Feed A to Feed B, <b>select</b> (to check) the <b>A/B Linked</b> Checkbox. To unlink the Feeds, <b>deselect</b> the Checkbox.                                                                                                    |
| NOTE: | The following fields are colum | n headings th | at define data d | isplayed in rows within the columns.                                                                                                    |
| 3     | Circuit (column)               | Read Only     | Text             | Indicates the fuse type and its location in the panel.                                                                                                    |
|       |                                |               |                  | Circuit outputs can include: nrgNET, BTx, GMT, TPS and TLS.                                                                                                    |
|       |                                |               |                  | Refer to 6.2, Fuse/Circuit Breaker Ratings for more information.                                                                                                    |

#### Panels Tab :: Circuit Configuration Screen

nrgSMART Controller

NOTE: BDFB panels distribute power to monitor the alarm card through the nrgNET bus for controller communication. When applicable,

the nrgNET power data displays on the first row in the Circuit

Configuration Screen.

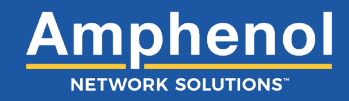

### Panels Tab :: Circuit Configuration Screen

| Ref. | Field                              | Туре      | Value                           | Description                                                                                                    |
|------|------------------------------------|-----------|---------------------------------|----------------------------------------------------------------------------------------------------|
| 4    | Bullet Terminal Option<br>(column) | Select    | Button and<br>Drop down<br>menu | Identifies the bullet terminal on the circuit in the selected row.<br>Bullet terminals are present and active when the panel supports<br>bullet terminals.                                                                                                    |
|      |                                    |           |                                 | Select the <b>Arrow</b> button to open the Bullet Terminal Option drop down<br>menu. When the panel supports bullet terminals select from: <b>Single-pole</b><br><b>CB, Double-pole CB, Triple-pole</b> or <b>TFD</b> .<br>Not applicable when panels do not have bullet terminals present: <b>N/A</b> |
|      |                                    |           |                                 | Refer to 6.2, Fuse/Circuit Breaker Ratings for more information.                                                                                                    |
| 5    | Fuse/CB Rating (column)            | Select    | Button and<br>Drop down         | Indicates the rating for the fuse or circuit breaker installed in the panel.                                                                                                    |
|      |                                    |           | menu                            | To add or modify the Fuse/CB Rating, select the <b>Arrow</b> button to open the Fuse/CB Rating drop down menu, and select from:                                                                                                    |
|      |                                    |           |                                 | No Rating: <b>None</b><br>Fuse/CB ratings: <b>amperage</b>                                                                                                    |
|      |                                    |           |                                 | Refer to 6.2, Fuse/Circuit Breaker Ratings for more information.                                                                                                    |
| 6    | To Equipment :: Input<br>(column)  | Read Only | Text                            | Displays equipment input label receiving power from the fuse located in this row. The equipment input label is defined in the <i>Equipment Tab</i> .                                                                                                    |
| 7    | Current (column)                   | Read Only | Text                            | Indicates the measured amount of current the equipment is consuming.                                                                                                    |
|      |                                    |           |                                 | Displays as amperage.                                                                                                    |
| 8    | Status (column)                    | Read Only | Light                           | This light indicates the threshold level of current to the circuit on the row.                                                                                                    |
|      |                                    |           |                                 | Green: Normal current.                                                                                                    |
|      |                                    |           |                                 | Yellow: Warning threshold reached.                                                                                                    |
|      |                                    |           |                                 | Orange: Critical threshold reached.                                                                                                    |
|      |                                    |           |                                 | Red: A blown fuse or tripped breaker.                                                                                                    |
|      |                                    |           |                                 | Gray: Not connected.                                                                                                    |

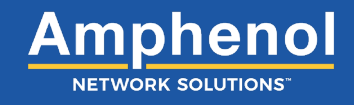

|      |              |                   |              |             |                   |                      |                         |                            |                  | (1)-             | Last Saved:           | 6/18/2020, 1:0    | 3:18 PM    |
|------|--------------|-------------------|--------------|-------------|-------------------|----------------------|-------------------------|----------------------------|------------------|------------------|-----------------------|-------------------|------------|
|      |              |                   |              |             |                   |                      |                         | Back                       | · • 2            |                  |                       |                   |            |
| Pan  | nel Settir   | ngs               |              |             |                   |                      |                         |                            |                  |                  |                       |                   |            |
|      |              |                   |              |             |                   |                      | Panel                   | Alarms: Enabled            | ~                |                  |                       |                   |            |
| Fee  | d Alarm      | s                 |              |             |                   |                      |                         |                            |                  |                  |                       |                   |            |
|      | ID           | Current<br>Rating | SNM          | P A         | u<br>ו larm       | lse Glob<br>Threshol | al Lowe<br>d Critica    | r Lowei<br>al Warnin       | r Cur<br>ig Val  | rent<br>lue V    | Upper<br>Varning      | Upper<br>Critical | Alarm      |
| F    | EED A        | 375 A             | 7            |             | $\checkmark$      | $\checkmark$         | 0 %<br>0.00 A           | 0 % 0.00 A                 | ✓ 0.00 A         | 60<br>225        | 0% < 8<br>5 A 30      | 0 % ~<br>0 A      | 0          |
| F    | EED B        | 375 A             | $\checkmark$ |             | $\checkmark$      | $\checkmark$         | 0 %<br>0.00 A           | 0 %<br>0.00 A              | × 0.00 A         | 225              | 5 A 30                | 0 % ~<br>0 A      | $\bigcirc$ |
| Volt | tage Ser     | isors             |              |             |                   |                      |                         |                            |                  |                  |                       |                   |            |
|      | IC<br>Volta  | )<br>GE-A         | SN           | MP<br>2     | Ala               | rm<br>2              | Lower Critic            | al Lower War<br>-42.0      | ning<br>-52      | Value<br>.9 V    | Upper Warnin<br>-55.0 | upper C           | ritical    |
|      | VOLTA        | GE-B              |              | 2           |                   | 2                    | -40.0                   | -42.0                      | -47              | .9 V             | -55.0                 | -57.0             |            |
| Tem  | nperatur     | e Sensoi          | rs           |             |                   |                      |                         |                            |                  |                  |                       |                   |            |
|      | ID           |                   | SNMP         |             | Alarm             |                      | Lower Critical          | Lower Warn                 | ing N            | /alue            | Upper Warnin          | g Upper C         | ritical    |
|      | TEMP<br>TEMP | 1<br>2            | Y            |             | Y                 |                      | -20.0<br>-20.0          | -10.0<br>-10.0             | 24.3             | °C               | 65.0<br>65.0          | 85.0<br>85.0      |            |
| Cur  | rent Ser     | nsors             |              |             |                   |                      |                         |                            |                  |                  |                       |                   |            |
|      | ID           | Present           | BT<br>Option | ls<br>Smart | Current<br>Rating | SNMP                 | Alarm Use Glo<br>Thresh | obal Lower<br>old Critical | Lower<br>Warning | Current<br>Value | Upper<br>Warning      | Upper<br>Critical | Alarm      |
| CI   | B/TPA1A      | NO                | Empty        | NO          | 0 A               | $\checkmark$         | <b>y</b>                | 0 % ~<br>0.00 A            | 0 % ~<br>0.00 A  | 0.00 A           | 60 % ×<br>0.00 A      | 80 % ×<br>0.00 A  | $\bigcirc$ |
| CI   | B/TPA2A      | NO                | Empty        | NO          | 0 A               |                      |                         | 0 % ×                      | 0 % ~<br>0.00 A  | 0.00 A           | 60 % ~<br>0.00 A      | 80 % ×            | $\bigcirc$ |
| CI   | B/TPA3A      | NO                | Empty        | NO          | 0 A               | $\checkmark$         | $\checkmark$            | 0 % ~<br>0.00 A            | 0 % ~<br>0.00 A  | 0.00 A           | 60 % ~<br>0.00 A      | 80 % ~<br>0.00 A  | $\bigcirc$ |
|      |              |                   |              |             |                   |                      | Figure 2                | 6 - Circuit S              | Settings W       | /indow           |                       |                   |            |

NOTE: The Circuit Settings Window opens when the Advanced button is selected while in the Circuit Configuration Screen. This window contains Panel Settings, Breaker Alarms, Voltage Sensors, Temperature Sensors and Current Sensors Screens.

#### Panels Tab :: Circuit Configuration > Circuit Settings Window

| Ref. | Field    | Туре      | Value  | Description                                                                                                    |
|------|----------|-----------|--------|----------------------------------------------------------------------------------------------------|
| 1    | Saved At | Read Only | Text   | The latest date and time that information in this window was saved.                                                                                                    |
|      |          |           |        | NOTE: When a field is updated within the Circuit Settings Window,<br>clicking outside of the field saves the information and updates the Saved<br>At time.<br>Field settings are:<br>Never: Data not saved<br>Date/Time: mm/dd/yyyy HH:MM:SS (AM/ PM) |
| 2    | Back     | Select    | Button | Return to the Circuit Configuration Screen.                                                                                                    |
|      |          |           |        | Select the Back button to return to the Circuit Configuration Screen.                                                                                                    |

|                     |                            |              |             |                   |                      |                                  | Back                                  |                               |                   | Last Saved:                       | 6/18/2020, 1:0                    | 3:18 PM    |
|---------------------|----------------------------|--------------|-------------|-------------------|----------------------|----------------------------------|---------------------------------------|-------------------------------|-------------------|-----------------------------------|-----------------------------------|------------|
| Panel Settir        | ngs                        |              |             |                   |                      |                                  |                                       |                               |                   |                                   |                                   |            |
|                     |                            |              |             |                   |                      | Pane                             | el Alarms: Enabled                    | · • 1                         |                   |                                   |                                   |            |
| Feed Alarm          | S                          |              |             |                   |                      |                                  |                                       |                               |                   |                                   |                                   |            |
| <b>ID</b><br>FEED A | Current<br>Rating<br>375 A | SNM          | P A         | larm U<br>⊻       | se Globa<br>hreshold | I Low<br>Critic<br>0 %<br>0.00 A | er Lowe<br>cal Warnin<br>0%<br>0.00 A | r Curre<br>ng Value<br>0.00 A | e Wa<br>60<br>225 | Jpper<br>arning<br>% ~ 8<br>A 300 | Upper<br>Critical<br>0 % ~<br>D A | Alarm      |
| FEED B              | 375 A                      | $\checkmark$ |             | 7                 | $\checkmark$         | 0 %<br>0.00 A                    | 0 % 0.00 A                            | ~ 0.00 A                      | 60<br><b>225</b>  | % ~ 8<br>A 30                     | 0% ~<br>DA                        | $\bigcirc$ |
| Voltage Ser         | isors                      |              |             |                   |                      |                                  |                                       |                               |                   |                                   |                                   |            |
|                     | )<br>GE-A                  | SNI          | MP<br>2     | Ala               | rm<br>1              | Lower Crit                       | tical Lower Wa                        | rning V<br>-52.9              | alue<br>V         | Upper Warnin                      | ug Upper C                        | ritical    |
| VOLTA               | GE-B                       | ~            | 2           | ~                 | 2                    | -40.0                            | -42.0                                 | -47.9                         | V                 | -55.0                             | -57.0                             |            |
| Temperatur          | e Senso                    | rs           |             |                   |                      |                                  |                                       |                               |                   |                                   |                                   |            |
| ID                  |                            | SNMP         |             | Alarm             | L                    | ower Critic                      | al Lower Warn                         | ing Va                        | lue               | Upper Warning                     | g Upper C                         | ritical    |
| TEMP                | 1<br>2                     | <b>Y</b>     |             | Y                 |                      | -20.0<br>-20.0                   | -10.0<br>-10.0                        | 24.3 °<br>-                   | с                 | 65.0<br>65.0                      | 85.0<br>85.0                      |            |
| Current Ser         | nsors                      |              |             |                   |                      |                                  |                                       |                               |                   |                                   |                                   |            |
| ID                  | Present                    | BT<br>Option | ls<br>Smart | Current<br>Rating | SNMP A               | larm Use G                       | lobal Lower<br>shold Critical         | Lower<br>Warning              | Current<br>Value  | Upper<br>Warning                  | Upper<br>Critical                 | Alarm      |
| CB/TPA1A            | NO                         | Empty        | NO          | 0 A               | $\checkmark$         |                                  | 0 % ×                                 | 0 % ~<br>0.00 A               | 0.00 A            | 60 % ~<br>0.00 A                  | 80 % ×<br>0.00 A                  | $\bigcirc$ |
|                     |                            |              |             |                   |                      |                                  | 0% ~                                  | 0 %                           | 0.00 4            | 60 %                              | 80 %                              | 0          |
| CB/TPA2A            | NO                         | Empty        | NO          | 0 A               |                      |                                  | 0.00 A                                | 0.00 A                        | 0.00 A            | 0.00 A                            | 0.00 A                            | -          |

Figure 27 - Panels Settings Screen

### Panels Tab :: Circuit Configuration > Circuit Settings > Panel Settings Screen

| Ref. | Field        | Туре   | Value             | Description                                                                                                    |
|------|--------------|--------|-------------------|----------------------------------------------------------------------------------------------------|
| 1    | Panel Alarms | Select | Drop down<br>menu | This setting allows panel data to display pertaining to breaker alarms, voltage sensors, temperature sensors and current sensors.<br>Default is: <b>Enabled</b><br>From the Panel Alarms drop down menu, select <b>Enabled</b> to allow panel data to display. Select <b>Disabled</b> to prevent panel data displays. |

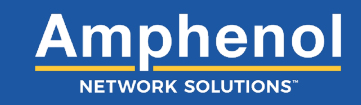

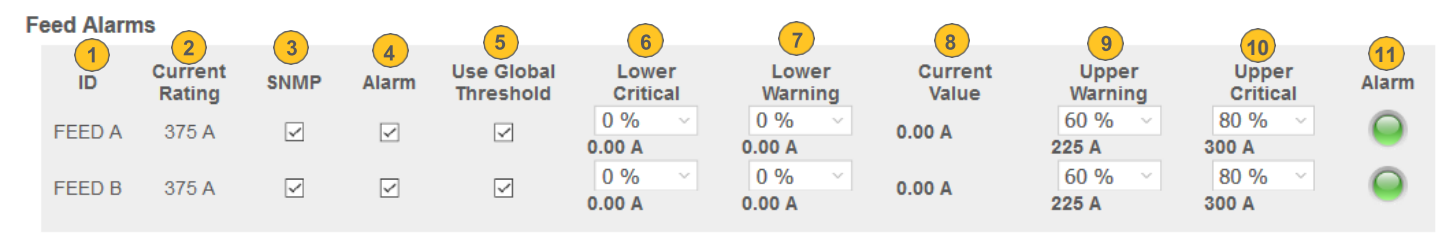

Figure 28 - Feed Alarms Screen

For data to display in the Feed Alarms Screen, select Enabled in the Panels Screen.

NOTE: Field values in this screen default to specific settings. They do not require additional input, but can be customized if desired. The fields in this table are column headings that define data displayed in rows within the columns.

ALERT

ALERT! Light indicators for these fields ONLY display in this screen as notification of breaker status.

| Ref. | Field          | Туре      | Value    | Description                                                                                                    |
|------|----------------|-----------|----------|----------------------------------------------------------------------------------------------------|
| 1    | ID             | Read Only | Text     | The row for the Feed.                                                                                                    |
| 2    | Current Rating | Read      | Text     | Indicates the rating of the fuse or circuit breaker.                                                                                                    |
|      |                |           |          | Default is: 20 A                                                                                                    |
|      |                |           |          | When defined in the Circuit Configuration Screen, the field defaults to that value.                                                                                                    |
| 3    | SNMP           | Select    | Checkbox | When SNMP is enabled (in the <i>Controller Tab</i> ) this checkbox allows the status of the breaker alarm for SNMP and all associated traps to be sent to the SNMP server.                                                                                                    |
|      |                |           |          | Default is: Checked                                                                                                    |
|      |                |           |          | To enable the breaker alarm status for SNMP to be sent, <b>select</b> (to check) the <b>SNMP</b> Checkbox. To disable the alarm, <b>deselect</b> the Checkbox.                                                                                                    |
|      |                |           |          | NOTE: When this field is enabled, a software setting showing the status<br>of the alarm can be sent. Threshold settings enabled during controller<br>configuration remain operational even when this field is unchecked and<br>the hardware will still display alarm notifications. |
|      |                |           |          | See the State field (below) for light indicator settings.                                                                                                    |

Panels Tab :: Circuit Configuration > Circuit Settings > Breaker Alarms Screen

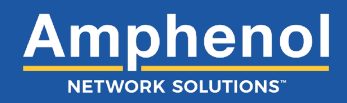

| Ref. | Field                | Туре      | Value             | Description                                                                                                    |
|------|----------------------|-----------|-------------------|----------------------------------------------------------------------------------------------------|
| 4    | Alarm                | Select    | Checkbox          | The current sensor for the Alarm allows the alarm status to be sent<br>to SNMP. This field also determines the availability of the Use Global<br>Threshold checkbox. When the Alarm checkbox is selected, the option to<br>use predetermined global threshold settings or change global threshold<br>settings is available. If the Alarm checkbox is not selected, the option to<br>change global threshold settings is not available.<br>Default: <b>Checked</b><br>To enable the Alarm current sensor status to be sent and to allow global<br>threshold settings to be adjusted, <b>select</b> (to check) the <b>Alarm</b> Checkbox.<br>To disable, <b>deselect</b> the Checkbox. |
|      |                      |           |                   | Note: When unchecked, the Global Threshold Settings checkbox is<br>not accessible. See Global Threshold Settings (Lower Critical, Lower<br>Warning, Current Value, Upper Warning and Upper Critical) and the<br>Alarm (light) fields below for indicator settings.                                                                                                    |
| 5    | Use Global Threshold | Select    | Checkbox          | A percentage of a circuit's breaker range or fuse range as the threshold value for alarms.<br>The following fields allow threshold values to be set to indicate lower or higher than normally expected current ranges.                                                                                                    |
| 6    | Lower Critical       | Select    | Drop down<br>Menu | Lower Critical is a user defined threshold that is a percentage of the<br>Global Fuse Rating and indicates a lower than expected measurement,<br>defined as a critical alarm.<br>Default is: <b>0%</b><br>From the Lower Critical drop down menu, select from: <b>0% to 100% in</b><br><b>5% increments</b> .                                                                                                    |
| 7    | Lower Warning        | Select    | Drop down<br>Menu | Lower Warning is a user defined threshold that is a percentage of the<br>Global Fuse Rating and indicates a lower than expected measurement,<br>defined as a warning alarm.<br>Default is: <b>0%</b><br>From the Lower Warning drop down menu, select from: <b>0% to 100% in</b><br><b>5% increments</b> .                                                                                                    |
| 8    | Current Value        | Read Only | Text              | Indicates the measured amount of current going into the equipment.<br>Displays as amperage.                                                                                                    |
| 9    | Upper Warning        | Select    | Drop down<br>Menu | Upper Warning is user defined threshold that is a percentage of the<br>Global Fuse Rating and indicates a higher than expected measurement,<br>defined as a warning alarm.<br>Default is: <b>60%</b><br>From the Upper Warning drop down menu, select from: <b>0% to 100% in</b><br><b>5% increments</b> .                                                                                                    |

### Panels Tab :: Circuit Configuration > Circuit Settings > Breaker Alarms Screen

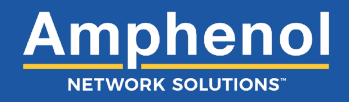

### Controller Tab :: Measurement Settings Screen

| Ref. | Field          | Туре      | Value             | Description                                                                                                    |
|------|----------------|-----------|-------------------|----------------------------------------------------------------------------------------------------|
| 10   | Upper Critical | Select    | Drop down<br>menu | Upper Critical is a user defined threshold that is a percentage of the Global Fuse Rating and indicates a higher than expected measurement, defined as a critical alarm. |
|      |                |           |                   | Default is: 80%                                                                                                    |
|      |                |           |                   | From the Upper Critical drop down menu, select from: <b>0% to 100% in 5% increments</b> .                                                                                |
| 11   | Alarm          | Read Only | Light             | This light indicates the threshold level of current to the circuit on the row.                                                                                           |
|      |                |           |                   | Green: Normal current.                                                                                                    |
|      |                |           |                   | Yellow: Warning threshold reached.                                                                                                    |
|      |                |           |                   | Orange: Critical threshold reached.                                                                                                    |
|      |                |           |                   | Red: A blown fuse or tripped breaker.                                                                                                    |
|      |                |           |                   | Gray: Not connected.                                                                                                    |

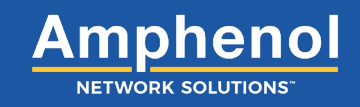

| Voltage Sensors    | 2            | 3      | 4              | 5                      | 6                |                        | 8                       |
|--------------------|--------------|--------|----------------|------------------------|------------------|------------------------|-------------------------|
| 1-ID<br>VOLTAGE-A  | SNMP         | Alarm  | Lower Critical | Lower Warning<br>-42.0 | Value<br>-52.9 V | Upper Warning<br>-55.0 | Upper Critical<br>-57.0 |
| VOLTAGE-B          | $\checkmark$ |        | -40.0          | -42.0                  | -47.9 V          | -55.0                  | -57.0                   |
| Temperature Sensor | s            |        |                |                        |                  |                        |                         |
| ID                 | SNMP         | Alarm  | Lower Critical | Lower Warning          | Value            | Upper Warning          | Upper Critical          |
| TEMP 1<br>TEMP 2   | Y            | Y<br>Y | -20.0<br>-20.0 | -10.0<br>-10.0         | 24.4 ° C<br>-    | 65.0<br>65.0           | 85.0<br>85.0            |

Figure 29 - Voltage Sensors Screen and Temperature Sensors Screen

For data to display in the Voltage Sensors and the Temperature Sensors Screens, select Enabled in the Panels Screen.

NOTE: Field values in these screens default to specific settings. They do not require additional input, but can be customized if desired. The fields in these tables are column headings that define data displayed in rows within the columns.

#### ALERT

ALERT! Unless otherwise noted, field settings are defined in the same manner for the *Voltage Sensors Screen* and the *Temperature Sensors Screen*. Indicators for these fields ONLY display in this screen as notification of sensor settings.

| Ref. | Field          | Туре      | Value    | Description                                                                                                    |
|------|----------------|-----------|----------|----------------------------------------------------------------------------------------------------|
| 1    | ID (column)    | Read Only | Text     | The row for the sensor settings being defined.                                                                                                    |
| 2    | SNMP (column)  | Select    | Checkbox | <ul> <li>When SNMP is enabled (in the <i>Controller Tab</i>), this checkbox allows the voltage or temperature sensor data to be sent over SNMP.</li> <li>Default is: Checked</li> <li>To enable sensor settings for SNMP, select (to check) the SNMP Checkbox. To disable, deselect the Checkbox.</li> <li>NOTE: Threshold settings enabled during controller configuration remain operational even when this field is unchecked, but sensor settings are not set.</li> </ul>                                                                                                    |
| 3    | Alarm (column) | Select    | Checkbox | This checkbox allows the voltage or temperature sensor for the Alarm state to send alarm data over SNMP.<br>Default is: <b>Checked</b><br>To enable sensor settings for the Alarm to be sent, <b>select</b> (to check) the <b>Alarm</b> Checkbox. To disable, <b>deselect</b> the Checkbox.<br>NOTE: Threshold settings enabled during controller configuration remain operational even when this field is unchecked, but sensor settings are not set.<br>The Alarm sensor allows sensor alarms in the following fields. When this field is disabled, no threshold alarms display for the row. |

Panels Tab :: Circuit Configuration > Circuit Settings > Voltage Sensors and Temperature Sensors Screens

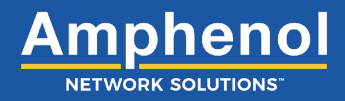

# Panels Tab :: Circuit Configuration > Circuit Settings > Voltage Sensors and Temperature Sensors Screens

| Ref. | Field                   | Туре      | Value | Description                                                                                                    |
|------|-------------------------|-----------|-------|----------------------------------------------------------------------------------------------------|
| 4    | Lower Critical (column) | Input     | Text  | Lower Critical is a user defined threshold that indicates a much lower<br>than expected value.<br>Voltage Default is: <b>-40.00</b><br>Temperature Default is: <b>-20.00</b><br>Enter a range to indicate the Lower Critical sensor threshold. |
| 5    | Lower Warning (column)  | Input     | Text  | Lower Warning is a user defined threshold that indicates a lower than<br>expected value.<br>Voltage Default is: -42.00<br>Temperature Default is: -10.00<br>Enter a range to indicate the Lower Warning sensor threshold.                      |
| 6    | Value (column)          | Read Only | Text  | Measured value.<br>No Voltage Default is: <b>0.00</b><br>No Temperature Default is: -                                                                                                    |
| 7    | Upper Warning (column)  | Input     | Text  | Upper Warning is a user defined threshold that indicates a higher than<br>expected value.<br>Voltage Default is: <b>-55.00</b><br>Temperature Default is: <b>-65.00</b><br>Enter a range to indicate the Upper Warning sensor threshold.       |
| 8    | Upper Critical (column) | Input     | Text  | Upper Critical is a user defined threshold that indicates a much higher than expected value.<br>Voltage Default is: <b>-57.00</b><br>Temperature Default is: <b>-85.00</b><br>Enter a range to indicate the Upper Critical sensor threshold.   |

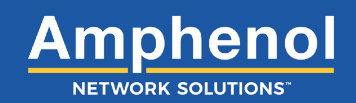

| C | Current Ser | isors        | 3                 |             | 5                 | 6            | 7            | 8                       |                   | (10)                                                                                                    | (11)             | (12)             | 13                | 14         |
|---|-------------|--------------|-------------------|-------------|-------------------|--------------|--------------|-------------------------|-------------------|----------------------------------------------------------------------------------------------------|------------------|------------------|-------------------|------------|
|   |             | 2<br>Present | BT<br>Option      | ls<br>Smart | Current<br>Rating | SNMP         | Alarm        | Use Global<br>Threshold | Lower<br>Critical | Lower<br>Warning                                                                                                    | Current<br>Value | Upper<br>Warning | Upper<br>Critical | Alarm      |
|   | CB/TPA1A    | YES          | CB Fuse<br>Holder | YES         | 60 A              |              | $\checkmark$ | V                       | 0 % ~<br>0.00 A   | 0 % ~<br>0.00 A                                                                                                    | 0.00 A           | 60 % ~<br>36.0 A | 80 % ×<br>48.0 A  | $\bigcirc$ |
|   | CB/TPA2A    | NO           | Empty             | NO          | 0 A               | $\checkmark$ | $\checkmark$ | $\checkmark$            | 0 % ~<br>0.00 A   | 0 % ~<br>0.00 A                                                                                                    | 0.00 A           | 60 % ~<br>0.00 A | 80 % ~<br>0.00 A  | $\bigcirc$ |
|   | CB/TPA3A    | NO           | Empty             | NO          | 0 A               | $\checkmark$ | $\checkmark$ | Y                       | 0 %<br>0.00 A     | 0 %<br><br><br><br><br><br><br><br><br><br><br><br><br><br><br><br><br><br><br><br><br><br><br><br><br><br><br><br><br><br><br><br><br><br><br><br><br><br><br><br><br><br><br><br><br><br><br><br><br><br><br><br><br><br><br><br><br><br><br><br><br> | 0.00 A           | 60 % ~<br>0.00 A | 80 % ×<br>0.00 A  | $\bigcirc$ |
|   | CB/TPA4A    | NO           | Empty             | NO          | 0 A               | $\checkmark$ | $\checkmark$ | $\checkmark$            | 0 % ∨<br>0.00 A   | 0 % ∨<br>0.00 A                                                                                                    | 0.00 A           | 60 % ∨<br>0.00 A | 80 % ∨<br>0.00 A  | $\bigcirc$ |

#### Figure 30 - Current Sensors Screen

For data to display in the Current Sensors Screen, select Enabled in the Panels Screen.

NOTE: Field values in this screen default to specific settings. They do not require additional input but can be customized if desired. The fields in this table are column headings that define data displayed in rows within the columns.

#### ALERT

ALERT! Global Threshold and light indicators for these fields will ONLY display in this screen.

The *Current Sensors Screen* is a tool to view how circuits are performing using sensors that indicate current status. Sensor precision values can be adjusted to reflect the degree of fluctuation in current. When enabled, global threshold values indicate where current levels are among one or both selected SNMP and Alarm sensors. The Alarm light displays the highest threshold value in the row depending on selection of one or both selected SNMP and Alarm sensors.

#### Panels Tab :: Circuit Configuration > Circuit Settings > Current Sensors Screen

| Ref. | Field            | Туре      | Value | Description                                                                                                    |
|------|------------------|-----------|-------|----------------------------------------------------------------------------------------------------|
| 1    | ID (column)      | Read Only | Text  | Indicates the fuse type and its location in the panel.                                                                    |
|      |                  |           |       | Circuit outputs can include: <b>Single-Pole Output, Dual-Pole Output,</b><br><b>Triple-Pole Output, GMT, TPS and TLS.</b> |
|      |                  |           |       | Refer to 0.2, Puse/Circuit Breaker Ratings for more information.                                                          |
| 2    | Present (column) | Read Only | Text  | Indicates if a sensor module is in the location indicated in the ID column.                                               |
|      |                  |           |       | Default is: <b>No</b><br>When the sensor module has been added, this field defaults to <b>Yes</b> .                       |

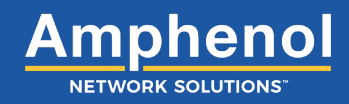

| Ref. | Field                   | Туре      | Value    | Description                                                                                                    |
|------|-------------------------|-----------|----------|----------------------------------------------------------------------------------------------------|
| 3    | BT Option (column)      | Read Only | Text     | Indicates if a bullet terminal has been selected at the selected location.                                                                                                    |
|      |                         |           |          | Default is: <b>N/A</b> . No selection                                                                                                    |
|      |                         |           |          | When there is a bullet terminal sensor present, this field defaults to <b>Yes</b> .                                                                                                    |
| 4    | Is Smart (column)       | Read Only | Text     | Indicates the presence of a monitoring sensor.                                                                                                    |
|      |                         |           |          | Default is: <b>No</b> , indicating a pass through module that does not monitor.<br>When a monitoring sensor is installed, this field defaults to <b>Yes</b> .                                                            |
| 5    | Current Rating (column) | Read Only | Text     | Indicates the rating of the fuse or circuit breaker.                                                                                                    |
|      |                         |           |          | Default is: <b>20 A</b>                                                                                                    |
|      |                         |           |          | When defined in the <i>Circuit Configuration Screen</i> , the field defaults to                                                                                                    |
|      |                         |           |          |                                                                                                    |
| 6    | SNMP (column)           | Select    | Checkbox | SNMP is enabled (in the <i>Controller Tab</i> ) the current sensor for SNMP checkbox allows the current status to be sent.                                                                                               |
|      |                         |           |          | Default is: Checked                                                                                                    |
|      |                         |           |          | To enable the SNMP current sensor status to be sent over SNMP, <b>select</b> (to check) the <b>SNMP</b> Checkbox. To disable the alarm, <b>deselect</b> the Checkbox.                                                    |
|      |                         |           |          | NOTE: When this field is enabled, a software setting showing the status<br>of the alarm can be sent. Threshold settings enabled during controller<br>configuration remain operational even when this field is unchecked. |
|      |                         |           |          | See Global Threshold Settings (Lower Critical, Lower Warning, Current Value, Upper Warning and Upper Critical) and the Alarm (light) fields below for indicator settings.                                                |

### Panels Tab :: Circuit Configuration > Circuit Settings > Current Sensors Screen

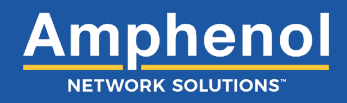

| Ref. | Field                   | Туре   | Value             | Description                                                                                                    |
|------|-------------------------|--------|-------------------|----------------------------------------------------------------------------------------------------|
| 7    | Alarm (column)          | Select | Checkbox          | The current sensor for the Alarm allows the alarm status to be sent to SNMP.                                                                                                    |
|      |                         |        |                   | This field also determines the availability of the Use Global Threshold<br>checkbox. When the Alarm checkbox is selected, the option to use<br>predetermined global threshold settings or change global threshold<br>settings is available. If the Alarm checkbox is not selected, the option to<br>change global threshold settings is not available. |
|      |                         |        |                   | Default is: Checked                                                                                                    |
|      |                         |        |                   | To enable the Alarm current sensor status to be sent and to allow global threshold settings to be adjusted, <b>select</b> (to check) the <b>Alarm</b> Checkbox. To disable, <b>deselect</b> the Checkbox.                                                                                                    |
|      |                         |        |                   | NOTE: When unchecked, the Global Threshold Settings checkbox is not accessible.                                                                                                    |
|      |                         |        |                   | See Global Threshold Settings (Lower Critical, Lower Warning, Current Value, Upper Warning and Upper Critical) and the Alarm (light) fields below for indicator settings.                                                                                                    |
| 8    | Use Global Threshold    | Select | Checkbox          | Allows predetermined global threshold settings to be used in detecting current sensor status at the selected location or to adjust settings in this screen.                                                                                                    |
|      |                         |        |                   | Default is: <b>Checked</b> to use predetermined global threshold settings.                                                                                                    |
|      |                         |        |                   | NOTE: The current sensor Alarm checkbox must be checked for this field to allow input.                                                                                                    |
|      |                         |        |                   | To use predetermined global threshold settings, <b>select</b> (to check) the <b>Use Global Threshold</b> Checkbox. To adjust global threshold settings in this screen, <b>deselect</b> the Checkbox.                                                                                                    |
|      |                         |        |                   | When the Use Global Threshold Checkbox is not selected, threshold values can be changed in the Lower Critical, Lower Warning, Upper Warning and Upper Critical fields below. The Current Value field reflects the value of the current and is read only.                                                                                               |
| 9    | Lower Critical (column) | Select | Drop down<br>Menu | Lower Critical is a user defined threshold that indicates a much lower than expected value.                                                                                                    |
|      |                         |        |                   | The number below the percentage setting displays the current value that<br>the circuit will be at if the lower critical threshold is reached.                                                                                                    |
|      |                         |        |                   | Default is: <b>0%</b> and current value is <b>0.00 A</b>                                                                                                    |
|      |                         |        |                   | NOTE: The Use Global Threshold checkbox must be unchecked to change a value.                                                                                                    |
|      |                         |        |                   | From the Lower Critical drop down menu select a percentage of the fuse rating to indicate the lower critical sensor threshold. Select from <b>0% to 100% in 5% increments</b> .                                                                                                    |

## Panels Tab :: Circuit Configuration > Circuit Settings > Current Sensors Screen

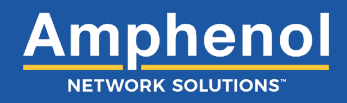

| Ref. | Field                   | Туре      | Value             | Description                                                                                                    |
|------|-------------------------|-----------|-------------------|----------------------------------------------------------------------------------------------------|
| 10   | Lower Warning (column)  | Input     | Drop down<br>Menu | Lower Warning is a user defined threshold that indicates a lower than expected value.                                                                                            |
|      |                         |           |                   | The number below the percentage setting displays the current value that the circuit will be at if the lower warning threshold is reached.                                        |
|      |                         |           |                   | Default is: <b>0%</b> and current value is <b>0.00 A</b>                                                                                                    |
|      |                         |           |                   | NOTE: The Use Global Threshold checkbox must be unchecked to change a value.                                                                                                    |
|      |                         |           |                   | From the Lower Warning drop down menu, select a percentage of the fuse rating to indicate the lower warning sensor threshold. Select from <b>0% to 100% in 5% increments</b> .   |
| 11   | Current Value (column)  | Read Only | Text              | Measured value.                                                                                                    |
| 12   | Upper Warning (column)  | Select    | Drop down<br>Menu | Upper Warning is a user defined threshold that indicates a higher than expected value.                                                                                           |
|      |                         |           |                   | The number below the percentage setting displays the current value that<br>the circuit will be at if the upper warning threshold is reached.                                     |
|      |                         |           |                   | Default is: 60% and current value is 12.00 A of 20 AMP                                                                                                    |
|      |                         |           |                   | NOTE: The Use Global Threshold checkbox must be unchecked to change a value.                                                                                                    |
|      |                         |           |                   | From the Upper Warning drop down menu, select a percentage of the fuse rating to indicate the upper warning sensor threshold. Select from <b>0% to 100% in 5% increments</b> .   |
| 13   | Upper Critical (column) | Select    | Drop down<br>Menu | Upper Critical is a user defined threshold that indicates a much higher than expected value.                                                                                     |
|      |                         |           |                   | The number below the percentage setting displays the current value that the circuit will be at if the upper critical threshold is reached.                                       |
|      |                         |           |                   | Default is: 80% and current value is 16.00 A of 20 AMP                                                                                                    |
|      |                         |           |                   | NOTE: The Use Global Threshold checkbox must be unchecked to change a value.                                                                                                    |
|      |                         |           |                   | From the Upper Critical drop down menu, select a percentage of the fuse rating to indicate the upper critical sensor threshold. Select from <b>0% to 100% in 5% increments</b> . |
| 14   | Alarm                   | Read Only | Light             | Indicates the most elevated status of the selected sensors at the selected location according to global threshold values (shown in this screen).                                 |
|      |                         |           |                   | This light indicates the breaker and threshold alarm status for the individual circuit.                                                                                          |
|      |                         |           |                   | Green: Normal current.<br>Yellow: Warning threshold reached.<br>Orange: Critical threshold reached.<br>Red: A blown fuse or tripped breaker.<br>Gray: Not connected.             |

#### Panels Tab :: Circuit Configuration > Circuit Settings > Current Sensors Screen

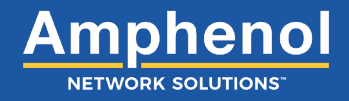

## 5. Equipment Tab Settings

The *Equipment Tab* is comprised of the main window (*Equipment Tab Window*) and screens that display information pertaining to associated equipment or assign equipment input labels to specific PDU circuit locations.

|                                                                   |                                                                                                 |                               | nrgSMART™ Configuration |  |  |  |  |  |
|-------------------------------------------------------------------|-------------------------------------------------------------------------------------------------|-------------------------------|-------------------------|--|--|--|--|--|
| Controller Site Pa                                                | nels Equipment                                                                                  |                               |                         |  |  |  |  |  |
| Equipment                                                         | Equipment Information                                                                           |                               | 1 Saved at: Never       |  |  |  |  |  |
| 1 test                                                            | Status                                                                                          |                               |                         |  |  |  |  |  |
| Add Equipment                                                     | Equipment Name<br>Unique ID (i.e. SN)<br>Date Entered Service                                   | test<br>1234<br>6/18/2020     |                         |  |  |  |  |  |
| 20 Models Available<br>equipment_models_template(1).csv lo        | aded Notes                                                                                      |                               |                         |  |  |  |  |  |
| Delete Models<br>Delete<br>Import CSV<br>Browse No file selected. | Internal Part Number<br>Manufacturer<br>Manufacturer Part Number                                | CHP5000<br>Arris<br>CHP5000   | <u></u>                 |  |  |  |  |  |
| Download CSV Template                                             | Туре                                                                                            | MAX 5000 Chassis              |                         |  |  |  |  |  |
| Export Models Available                                           | Equipment Power Source                                                                          |                               |                         |  |  |  |  |  |
|                                                                   | Input         Source Panel           PS1A         Unassigned            PS1B         Unassigned | Panel S/N Panel Circuit       | Status                  |  |  |  |  |  |
|                                                                   | Equipment Power Summary                                                                         |                               |                         |  |  |  |  |  |
|                                                                   | Voltage     Current     A     B                                                                 | O Power O % of Fuse/CB Rating |                         |  |  |  |  |  |
|                                                                   | PS1 0.00 V 0.00 V                                                                               | 0.00 V                        |                         |  |  |  |  |  |
| 2 Delete Equipment Delete All Equipment                           |                                                                                                 |                               |                         |  |  |  |  |  |
|                                                                   | © 2020 Amphenol Teleo                                                                           | t, Inc.                       |                         |  |  |  |  |  |

Figure 31 - Equipment Tab Window

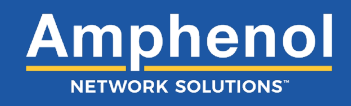

#### **Equipment Tab Window**

| Ref. | Field            | Туре      | Value  | Description                                                                                                    |
|------|------------------|-----------|--------|----------------------------------------------------------------------------------------------------|
| 1    | Saved At         | Read Only | Text   | The date the information in the <i>Equipment Tab</i> was last saved.                                                                                                    |
|      |                  |           |        | NOTE: When a field is updated within a screen in the Equipment Tab, clicking outside of the field saves the information and updates the Saved At time.                                                                                                    |
|      |                  |           |        | Field settings are:                                                                                                    |
|      |                  |           |        | Never: Data not saved                                                                                                    |
|      |                  |           |        | Date/Time: mm/dd/yyyy HH:MM:SS (AM/PM)                                                                                                    |
| 2    | Delete Equipment | Select    | Button | Removes the selected equipment and all of the associated information from the <i>Equipment Tab</i> .                                                                                                    |
|      |                  |           |        | Select the <b>Delete Equipment</b> button to remove the selected equipment<br>and associated information from the <i>Equipment Tab</i> . When equipment<br>is deleted, the rows below the Equipment Name row in the <i>Equipment</i><br><i>Screen</i> shift up. |
|      |                  |           |        | NOTE: This button deletes information from the Equipment Tab, not the equipment model.                                                                                                    |

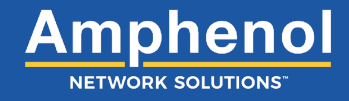

2. Select the Add Equipment button and choose the equipment to

Take the following steps to view and monitor equipment in the Equipment Tab:

1. See page 61-62 on importing and adding new equipment.

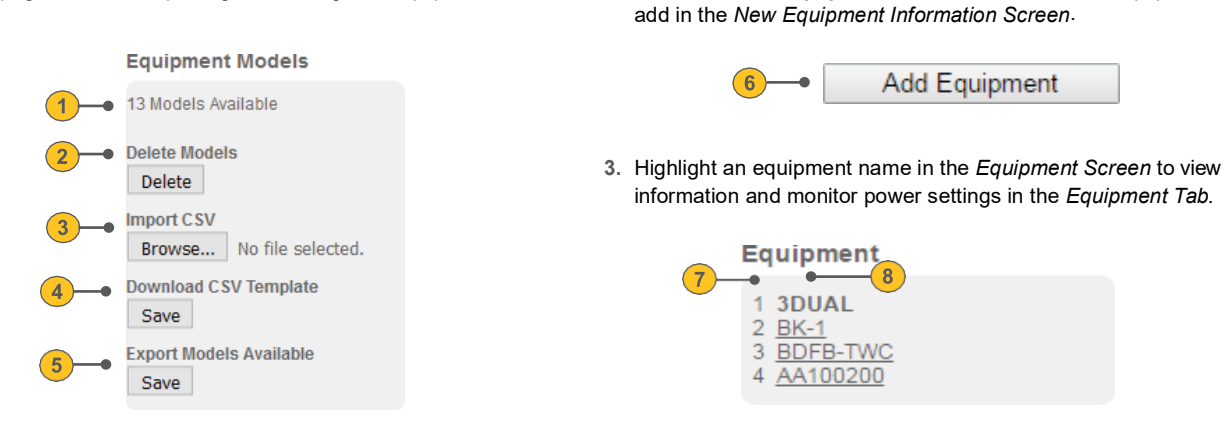

Figure 32 - Equipment Models, Add Equipment and Equipment

#### Equipment Tab :: Equipment Models Screen

| Ref. | Field                             | Туре      | Value  | Description                                                                                                    |
|------|-----------------------------------|-----------|--------|----------------------------------------------------------------------------------------------------|
| 1    | Models Available and File<br>Name | Read Only | Text   | Displays equipment model list, with the number of equipment models<br>to choose from, and the name of the file in use for defining a unique<br>equipment instance.                                                                                                    |
| 2    | Delete Models                     | Select    | Button | Removes all models in equipment list. Select the <b>Delete</b> button to remove the selected panel and associated information from the Panels Tab.<br><i>Note: This will remove all models.</i>                                                                                      |
| 3    | Import CSV Template               | Select    | Button | Download a pre-defined equipment model list containing the equipment<br>models that you have entered in the CVS file.<br>Select the <b>Browse</b> button to select a file to import. Select <b>Open</b> to import<br>the file. The file name displays in the Models Available field. |
| 4    | Download CSV Template             | Select    | Button | Download a pre-defined equipment model list containing the equipment<br>models to choose from. Select the <b>Save</b> button to select the file location<br>to save in. Select <b>Open</b> to save the file.                                                                         |
| 5    | Export Models Available           | Select    | Button | Exports a list of equipment models associated with the controller. Select the Equipment Model containing the list of equipment you wish to export. Select the <b>Save</b> button to export the file.                                                                                 |

#### Equipment Tab :: Add Equipment button

| Ref. | Field         | Туре   | Value  | Description                                                                                                    |
|------|---------------|--------|--------|----------------------------------------------------------------------------------------------------|
| 6    | Add Equipment | Select | Button | Opens the New Equipment Information Screen where new equipment<br>can be defined and added to the Equipment Screen.<br>Select the Add Equipment button to define additional equipment in the<br>New Equipment Information Window. |

#### Equipment Tab :: Equipment Screen

| Ref.  | Field                                                                                             | Туре      | Value | Description                                                                                                    |  |  |  |  |  |
|-------|---------------------------------------------------------------------------------------------------|-----------|-------|----------------------------------------------------------------------------------------------------|--|--|--|--|--|
| NOTE: | NOTE: The fields below are column headings that define data displayed in rows within the columns. |           |       |                                                                                                    |  |  |  |  |  |
| 7     | Number (column)                                                                                   | Read Only | Text  | The row number for the equipment named.                                                                                                    |  |  |  |  |  |
| 8     | Equipment Name (column)                                                                           | Select    | Text  | The Equipment Name identifies the equipment.                                                                                                    |  |  |  |  |  |
|       |                                                                                                   |           |       | Highlight a name to select equipment to view and monitor. When selected, the Equipment Name becomes bold and associated fields populate the screens in the <i>Equipment Tab</i> . |  |  |  |  |  |

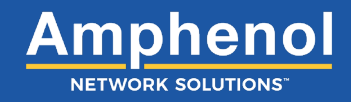

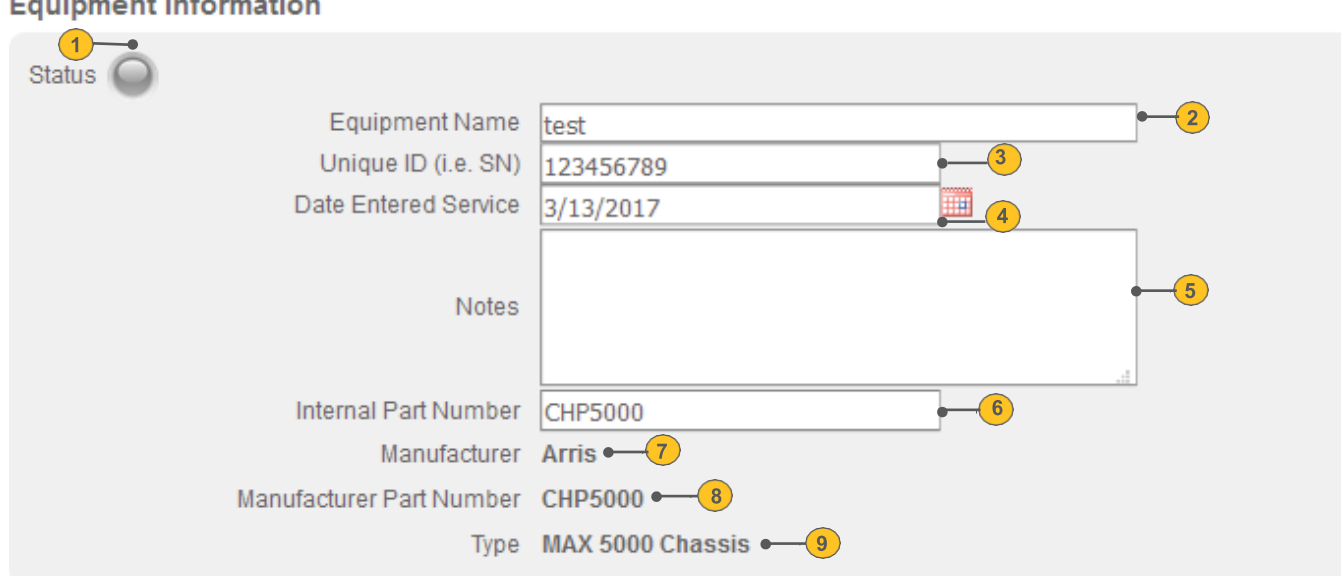

#### Equipment Information

#### Figure 33 - New Equipment Information Window/Equipment Information Screen

Define equipment in the New Equipment Information Window and select the Create button at the bottom. The newly created equipment information displays in screens in the Equipment Tab.

#### Equipment Tab :: New Equipment Information Window/Equipment Information Screen

| Ref. | Field                   | Туре      | Value | Description                                                                                                    |
|------|-------------------------|-----------|-------|----------------------------------------------------------------------------------------------------|
| 1    | Status Light            | Read Only | Light | <ul> <li>NOTE: The status light does not display in the New Equipment<br/>Information Window. It only displays in the Equipment Information Screen<br/>after equipment has been added.</li> <li>Located in the upper corner of the Equipment Information Screen, the<br/>Status light summarizes the operating state of the equipment.</li> <li>Green: Normal operation.</li> <li>Yellow: Warning threshold reached.</li> <li>Orange: Critical threshold reached.</li> <li>Red: A blown fuse or tripped breaker.</li> <li>Grav: Not connected</li> </ul> |
| 2    | Equipment Name          | Input     | Text  | Name of the equipment whose information is defined or displays in<br>this screen.<br>Enter an equipment name to add new equipment information ( <i>New</i><br><i>Equipment Information Window</i> ) or to view or modify other equipment<br>information, enter a different valid Equipment Name in this field. This<br>field accepts up to 40 characters. Valid characters are upper/lowercase<br>letters, numbers, symbols and spaces.                                                                                                    |
| 3    | Equipment Serial Number | Input     | Text  | The Serial Number shown on the equipment.<br>Enter the Serial Number when adding new equipment, or view or modify<br>existing information. Valid characters are upper/lowercase letters,<br>numbers, symbols and spaces.                                                                                                    |

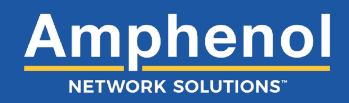

| Ref. | Field                    | Туре      | Value     | Description                                                                                                    |
|------|--------------------------|-----------|-----------|----------------------------------------------------------------------------------------------------|
| 4    | Date Entered Service     | Input     | Text      | The date that the equipment is connected and is operational.                                                                                                    |
|      |                          |           |           | Default is: <b>Current date</b> , displays as mm/dd/yyyy, indicating the date the equipment is added.                                                                    |
|      |                          |           |           | To change this setting, enter a new date or click on the calendar and make a selection.                                                                                  |
| 5    | Notes                    | Input     | Text      | Add additional information specific to this equipment.                                                                                                    |
|      |                          |           |           | Enter any notes or additional information pertaining to this equipment. Valid characters are upper/lowercase letters, numbers, symbols and spaces.                       |
| 6    | Internal Part Number     | Select    | Drop down | The internal part number assigned to the equipment by the equipment model.                                                                                               |
|      |                          |           |           | View the internal part number or change it by selecting the Internal Part<br>Number drop down menu and selecting the internal part number to<br>assign to the equipment. |
|      |                          |           |           | The internal part number automatically populates the following fields from the model definition.                                                                         |
| 7    | Manufacturer             | Read Only | Text      | The name of the equipment manufacturer.                                                                                                    |
| 8    | Manufacturer Part Number | Read Only | Text      | The part number assigned to the equipment by the manufacturer.                                                                                                    |
| 9    | Туре                     | Read Only | Text      | Identifies the kind of equipment.                                                                                                    |

#### Equipment Tab :: New Equipment Information Window/Equipment Information Screen

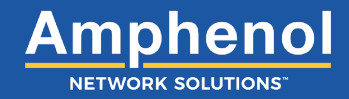

## 5.1 Importing CSV and Adding Equipment

| <b>Telect</b> |                       |                   |           |                  |   | nrgSMART™ | Configuration Wizard |
|---------------|-----------------------|-------------------|-----------|------------------|---|-----------|----------------------|
| Controller    | Site                  | Panels            | Equipment |                  |   |           |                      |
|               |                       |                   |           |                  |   |           | Saved at: Never      |
|               | Equipment             |                   |           |                  |   |           |                      |
|               | No Equipme            | ent               |           |                  |   |           |                      |
|               | Add                   | Equipment         |           |                  |   |           |                      |
|               | Equipment             | Models            |           |                  |   |           |                      |
|               | No Models Ava         | ilable            |           |                  |   |           |                      |
|               | Delete Models         |                   |           |                  |   |           |                      |
|               | Delete                |                   |           |                  |   |           |                      |
|               | Browse                | No file selected. |           |                  |   |           |                      |
|               | Download CSV          | / Template        |           |                  |   |           |                      |
|               | Save                  |                   |           |                  |   |           |                      |
|               | Export Models<br>Save | Available         |           |                  |   |           |                      |
|               |                       |                   |           |                  |   |           |                      |
|               |                       |                   |           |                  |   |           |                      |
|               |                       |                   |           | © 2017 Teled, In | e |           |                      |
|               |                       |                   |           |                  |   |           | 78                   |

No models available to add equipment. Select browse to import CSV file with equipment models you would like to add.

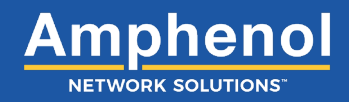

| 🧶 File Upload                                                                                                    |                                    |                           | ×           |
|----------------------------------------------------------------------------------------------------|------------------------------------|---------------------------|-------------|
| $\leftarrow$ $\rightarrow$ $\checkmark$ $\uparrow$ NrgSMART $\Rightarrow$ Firmware testing $\Rightarrow$ $\sim$ Training                                                                        | v ت                                | Search ~Training          | م           |
| Organize • New folder                                                                                                    |                                    | <b>   </b> •              | • •         |
| <ul> <li>Attachments</li> <li>Cisco</li> <li>Documents</li> <li>Customer docs</li> <li>Marketing</li> <li>Power Point Pre</li> <li>Process flows</li> <li>Sales</li> <li>solid works</li> </ul> | Date modified<br>3/6/2017 11:30 AM | Type<br>Microsoft Excel C | Size 1 KB   |
| Downloads     Drawings     HR     V     File name:                                                                                                    | ×.                                 | *.csv<br>Open             | ×<br>Cancel |

Select the CSV file you would like to import.

This screen shows that you have imported your CSV file correctly and you have 13 models available.

| Telect     |                      |                   |           |              |         | nrgSMART | <sup>™</sup> Configuration Wizard |
|------------|----------------------|-------------------|-----------|--------------|---------|----------|-----------------------------------|
| Controller | Site                 | Panels            | Equipment |              |         |          |                                   |
|            |                      |                   |           |              |         |          | Saved at Never                    |
|            | Equipment            |                   |           |              |         |          |                                   |
|            | No Equipmo           | ent               |           |              |         |          |                                   |
|            | Add                  | d Equipment       |           |              |         |          |                                   |
|            | Equipment            | Models            |           |              |         |          |                                   |
|            | 13 Models Ava        | ailable           |           |              |         |          |                                   |
|            | Delete Models Delete | 5                 |           |              |         |          | _                                 |
|            | Import CSV<br>Browse | No file selected. |           |              |         |          | _                                 |
|            | Download CS<br>Save  | V Template        |           |              |         |          |                                   |
|            | Export Model<br>Save | s Available       |           |              |         |          | _                                 |
|            |                      |                   |           |              |         |          | _                                 |
|            |                      |                   |           | © 2017 Teled | t, inc. |          |                                   |
| *          |                      |                   |           |              |         |          |                                   |

Select "Add Equipment" to install equipment attached to nrgSMART panels.

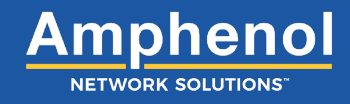

| 🥑 Equipmer | ıt - Add - Mozilla Firefox                                                                                                    | - 0                           | ×   |
|------------|----------------------------------------------------------------------------------------------------|-------------------------------|-----|
| 192.16     | 8.1.1/add_equipment.html                                                                                                    | r.                            | # - |
| Te         | elect.                                                                                                    | nrgSMART™ Configuration Wizar | d   |
|            | New Equipment Information                                                                                                    |                               |     |
|            | 1       Equipment Name         2       Unique ID (i.e. SN)         3       Date Entered Service         4       Notes         5       Internal Part Number         6       Manufacturer         7       Manufacturer         8       Type |                               |     |
|            | Cancel Create                                                                                                    |                               |     |
|            | © 2017 Teled, Inc.                                                                                                    |                               |     |

### Equipment Tab :: New Equipment Information Window/Equipment Information Screen

| Ref. | Field                             | Туре  | Value | Description                                                                                                    |
|------|-----------------------------------|-------|-------|----------------------------------------------------------------------------------------------------|
| 1    | Equipment Name                    | Input | Text  | Name of the equipment whose information is defined or displays in this screen.                                                                                                    |
|      |                                   |       |       | Enter an equipment name to add new equipment information ( <i>New Equipment Information Window</i> ) or to view or modify other equipment information, enter a different valid Equipment Name in this field. This field accepts up to 40 characters. Valid characters are upper/lowercase letters, numbers, symbols and spaces. |
| 2    | Unique ID<br>(i.e. Serial Number) | Input | Text  | The Serial Number shown on the equipment.                                                                                                    |
|      |                                   |       |       | Enter the Serial Number when adding new equipment, or view or modify existing information. Valid characters are upper/lowercase letters, numbers, symbols and spaces.                                                                                                    |
| 3    | Data Entered Service              | Input | Text  | Insert date of when equipment was placed into service.                                                                                                    |

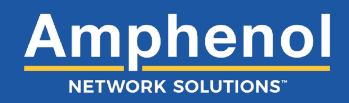

| Ref. | Field                    | Туре      | Value            | Description                                                                                                    |
|------|--------------------------|-----------|------------------|----------------------------------------------------------------------------------------------------|
| 4    | Notes                    | Input     | Text             | Add additional information specific to this equipment.                                                                                                    |
|      |                          |           |                  | Enter any notes or additional information pertaining to this equipment.<br>Valid characters are upper/lowercase letters, numbers, symbols and<br>spaces.                 |
| 5    | Internal Part Number     | Select    | Dropdown<br>Menu | The internal part number assigned to the equipment by the equipment model.                                                                                               |
|      |                          |           |                  | View the internal part number or change it by selecting the Internal Part<br>Number drop down menu and selecting the internal part number to<br>assign to the equipment. |
|      |                          |           |                  | The internal part number automatically populates the following fields from the model definition.                                                                         |
| 6    | Manufacturer             | Read Only | Text             | The name of the equipment manufacturer.                                                                                                    |
| 7    | Manufacturer Part Number | Read Only | Text             | The part number assigned to the equipment by the manufacturer.                                                                                                    |
| 8    | Туре                     | Read Only | Text             | Identifies the kind of equipment.                                                                                                    |

#### Equipment Tab :: New Equipment Information Window/Equipment Information Screen

| 9 |               |                                                                                                    |                                                                                                    |                                | × |  |  |  |
|---|---------------|----------------------------------------------------------------------------------------------------|----------------------------------------------------------------------------------------------------|--------------------------------|---|--|--|--|
|   | <b>Telect</b> |                                                                                                    |                                                                                                    | nrgSMART™ Configuration Wizard |   |  |  |  |
|   |               | New Equipment Information                                                                                                    |                                                                                                    |                                |   |  |  |  |
|   |               | Equipment Name<br>Unique ID (i.e. SN)<br>Date Entered Service<br>Notes<br>Internal Part Number<br>Manufacturer<br>Manufacturer Part Number<br>Type | Cisco router<br>122456<br>3/21/2017<br>New router installed 2-12-2017<br>CBR8<br>Cisco<br>CBR8<br>Broadband Router |                                |   |  |  |  |
|   | Cancel Create |                                                                                                    |                                                                                                    |                                |   |  |  |  |
|   |               |                                                                                                    | © 2017 Teled, Inc.                                                                                                 |                                |   |  |  |  |
|   |               |                                                                                                    |                                                                                                    |                                |   |  |  |  |

Once New Equipment Information form has been filled out, select "Create" to complete. All fields in red must be completed.

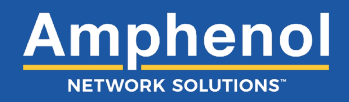

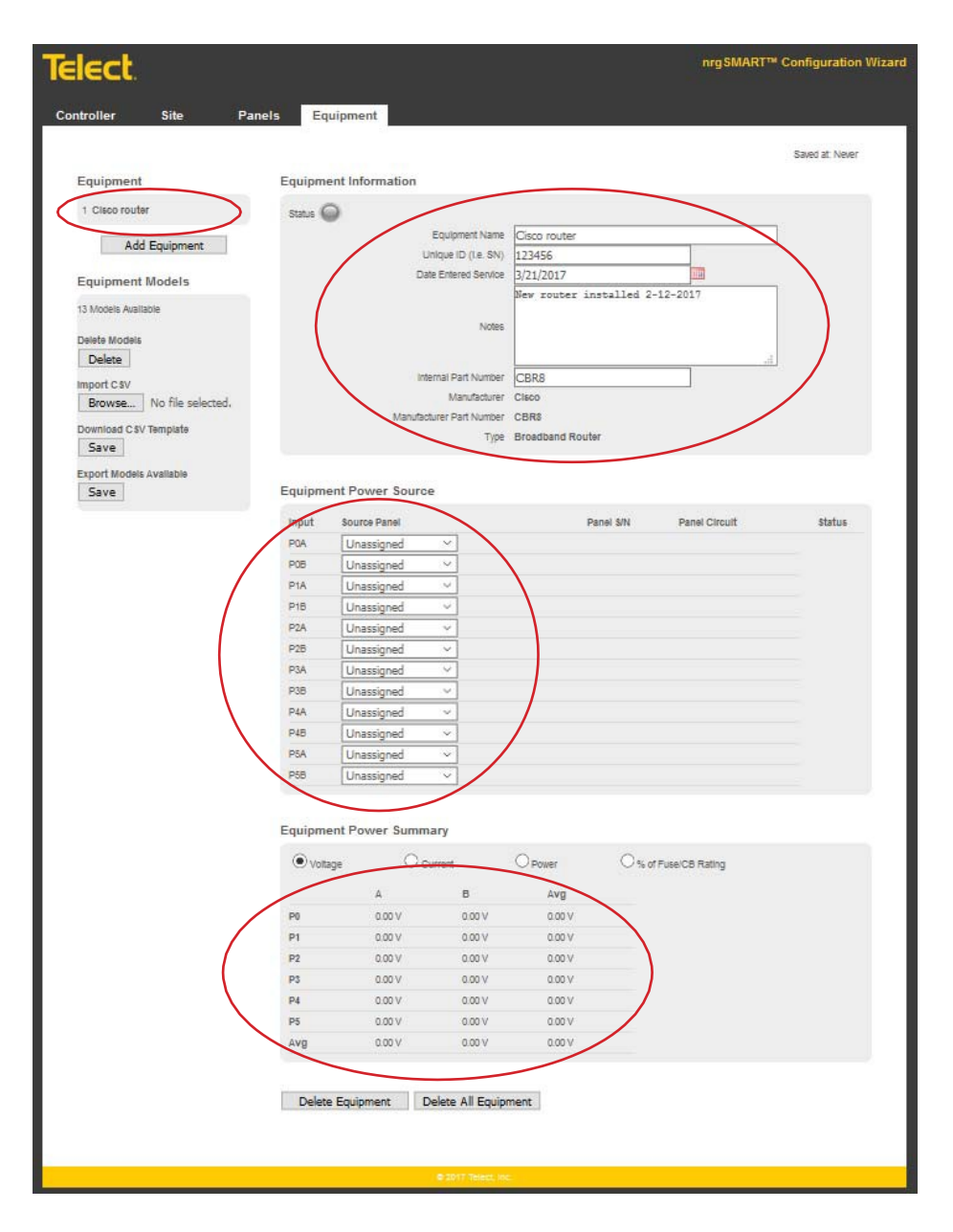

This screen shows newly added equipment and the populated fields associated to that hardware.

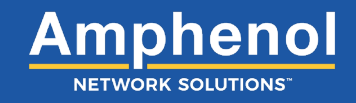

| ntrollor Cito — Der                        |         | uinmont     |                       |              |          |                   |                 |
|--------------------------------------------|---------|-------------|-----------------------|--------------|----------|-------------------|-----------------|
| ntroller Site Par                          |         | upment      |                       |              |          |                   |                 |
|                                            |         |             |                       |              |          |                   | Saved at: Never |
| Equipment                                  | Equipme | nt Informat | ion                   |              |          |                   |                 |
| 1 <u>Cisco router</u>                      | Status  | 0           |                       |              |          |                   |                 |
| 3 <u>Arris Router</u>                      |         |             | Equipment Nan         | ne Arris     |          |                   |                 |
| 4 Telect GMT smart panel<br>5 Telect 600CB |         |             | Unique ID (i.e. S     | N) 1234567   |          |                   |                 |
|                                            |         |             | Date Entered Servi    | ce 3/21/2017 |          |                   |                 |
| Add Equipment                              |         |             |                       | Installed 2  | -20-2017 |                   |                 |
|                                            |         |             | Not                   | es           |          |                   |                 |
| Equipment Models                           |         |             |                       |              |          |                   |                 |
| 13 Models Available                        |         |             | Internal Part Numb    | er APEX      |          |                   |                 |
| Delete Models                              |         |             | Manufactur            | rer Arris    |          |                   |                 |
| Delete                                     |         | M           | anufacturer Part Numb | er APEX      |          |                   |                 |
| Import CSV                                 |         |             | Ту                    | pe Edge Qam  |          |                   |                 |
| Browse No file selected.                   |         |             |                       |              |          |                   |                 |
| Download CSV Template<br>Save              | Equipme | nt Power S  | ource                 |              |          |                   |                 |
| Export Models Available                    | Input   | Source Pa   | nel                   | Pan          | el S/N   | Panel Circuit     | Status          |
| Save                                       | 1       | Unassigne   | ed ~                  |              |          |                   |                 |
|                                            | 2       | Unassigne   | ed ~                  |              |          |                   |                 |
|                                            |         |             |                       |              |          |                   |                 |
|                                            | Equipme | nt Power S  | ummary                |              |          |                   |                 |
|                                            | Volta   | ge          | O Current             | OPower       | 0%       | of Fuse/CB Rating |                 |
|                                            |         | ٨           |                       |              |          |                   |                 |
|                                            | 1       | 0.00        | V                     |              |          |                   |                 |
|                                            | 2       | 0.00        | V                     |              |          |                   |                 |
|                                            | Ava     | 0.00        | V                     |              |          |                   |                 |
|                                            |         | 5.00        |                       |              |          |                   |                 |

This screen shows several pieces of equipment that have been added.

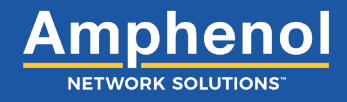

| Z  | Α                               | 8                         | C                       | D                                   | E                                  | F                             | G                         | the second second second second second second second second second second second second second second second s | and the second second |
|----|---------------------------------|---------------------------|-------------------------|-------------------------------------|------------------------------------|-------------------------------|---------------------------|----------------------------------------------------------------------------------------------------|-----------------------|
|    | Internal Part Number (40 chars) | Spec Power Draw (integer) | Manufacturer (40 chars) | Manufacturer Part Number (40 chars) | Uses A/B Feed Inputs (1/0 Boolean) | Number Of Power Inputs (1-36) | Equipment Type (40 chars) | Format String (10 chars)                                                                                       | Label Start Index     |
|    | nrg100GMT10                     | $ 0  =  0  \ll  0 $       | 0 Telect                | nrg100GMT10                         | 1                                  | 1                             | 2 Power Panel             | #                                                                                                    | 1                     |
|    | nrgBDP                          |                           | 0 Telect                | nrgBDP                              |                                    | 0                             | 1 Power Panel             |                                                                                                    | 1                     |
|    | nrg600BT08                      |                           | 0 Telect                | nrg600BT08                          | 1                                  | 1                             | 2 Power Panel             |                                                                                                    | 1                     |
|    | nrg600BT10                      |                           | 0 Telect                | nrg600BT10                          | 1                                  | 1                             | 2 Power Panel             | =                                                                                                    | 1                     |
|    | nrg600BT20S                     |                           | 0 Telect                | nrg600BT20S                         |                                    | 0                             | 1 Power Panel             | #                                                                                                    | 1                     |
|    | ATX MP3BA                       |                           | 5 ATX                   | ATX MP3BA                           | 1                                  | 1                             | 2 Active Chassis          | #                                                                                                    | 1                     |
|    | CBR8                            | 21                        | 5 Cisco                 | CBR8                                | 1                                  | 1 1                           | 12 Broadband Router       | P#                                                                                                    | 0                     |
|    | N5G9000-40G                     | 1                         | 6 Harmonic              | N5G9000-40G                         |                                    | 0                             | 2 Edge Qam                | #                                                                                                    | 1                     |
| 30 | CHP5000                         | 1                         | 2 Arris                 | CHP5000                             |                                    | D                             | 2 MAX 5000 Chassis        | PS#                                                                                                    | 1                     |
| 11 | ARPD                            |                           | 2 Arris                 | ARPD                                |                                    | 0                             | 1 Demodulator             | #                                                                                                    | 1                     |
| 2  | APEX                            |                           | 7 Arris                 | APEX                                |                                    | 0                             | 2 Edge Qam                | =                                                                                                    | 1                     |
| В  | OM2000                          |                           | 2 Motorola              | OM2000                              |                                    | 0                             | 1 Multiplexer/ Modulator  | #                                                                                                    | 1                     |
| 3  | E6000                           | 7                         | 9 Arris                 | E6000                               | 1                                  | 1                             | 2 Edge Router             |                                                                                                    | 1                     |
| Ы  |                                 |                           |                         |                                     |                                    |                               |                           |                                                                                                    |                       |
| 6  |                                 |                           |                         |                                     |                                    |                               |                           |                                                                                                    |                       |
| 77 |                                 |                           |                         |                                     |                                    |                               |                           |                                                                                                    |                       |
| 18 |                                 |                           |                         |                                     |                                    |                               |                           |                                                                                                    |                       |

Here is a sample CSV file that you will need to populate your equipment into.

Note: Do not alter the format of this CSV file as it will not populate the fields correctly in the controller.

## .CSV FILE COLUMN DEFINITIONS

- A. Internal part number (40 Characters): Quick Name or model number
- B. Spec Power Draw (Integer): Use whole numbers in AMPS
- C. Manufacturer (40 Characters): Place MFG name
- D. Manufacturer Part Number (40 Characters): Place whole MFG part number
- E. Uses A/B feed Inputs (1/0 Boolean): 1 for True A/B feeds 0 for FALSE A/B feeds (single feed)
- F. Number of power inputs (1-36): Place number of power supplies per device
- G. Equipment type (40 Characters): Type of power panel (GMT, TPA, Router etc.)
- H. Format String (10 Characters): Format of power supplies naming convention by Manufacturer (PS1 or PSM0 etc.)
- I. Label start index: Starting position of power supply, either 0 or 1

Definitions of CSV fields above.

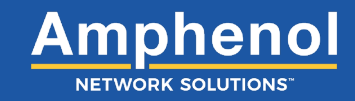

#### **Equipment Power Source**

| 1<br>Input | 2<br>Source Panel | 3<br>Panel S/N | 4<br>Panel Circuit | 5<br>Status |
|------------|-------------------|----------------|--------------------|-------------|
| 1A         | nrg600BT08 🔻      | KT200000010    | BT3A 🔻             | $\bigcirc$  |
| 1B         | nrg600BT08 V      | KT200000010    | BT4A 🔻             | $\bigcirc$  |

#### Figure 34 - Equipment Power Source Screen

NOTE: The fields in this table are column headings that define data displayed in rows within the columns.

#### Equipment Tab :: Equipment Power Source Screen

| Ref. | Field                  | Туре      | Value             | Description                                                                                                    |
|------|------------------------|-----------|-------------------|----------------------------------------------------------------------------------------------------|
| 1    | Input (column)         | Read Only | Text              | Input description for the equipment in the row.                                                                                                    |
| 2    | Source Panel (column)  | Select    | Drop down<br>menu | Select the PDU panel for the equipment input.<br>From the Source Panel drop down menu, select from:<br>Unassigned: no selection<br>List of available panels                                                                                                    |
| 3    | Panel S/N (column)     | Read Only | Text              | Displays the serial number for the selected source panel.                                                                                                    |
| 4    | Panel Circuit (column) | Select    | Drop down<br>menu | Select the PDU panel circuit for the equipment input.<br>From the Panel Circuit drop down menu, select from:<br>Unassigned: no selection<br>List of available circuits                                                                                               |
| 5    | Status (column)        | Read Only | Light             | Indicates the overall status for the selected row.<br><b>Green</b> : Normal operation.<br><b>Yellow</b> : Warning threshold reached.<br><b>Orange</b> : Critical threshold reached.<br><b>Red</b> : A blown fuse or tripped breaker.<br><b>Gray</b> : Not connected. |

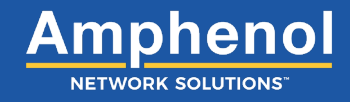

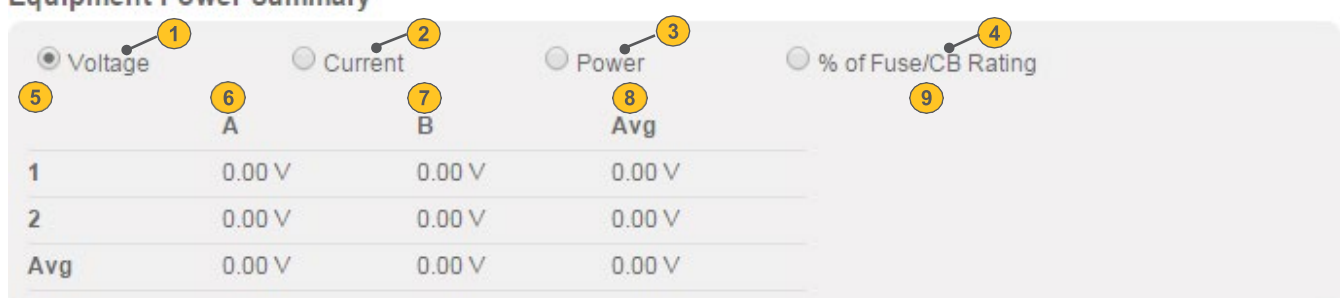

#### Equipment Power Summary

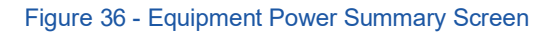

#### Equipment Tab :: Equipment Power Summary Screen

| Ref. | Field               | Туре   | Value  | Description                                                                                                    |
|------|---------------------|--------|--------|----------------------------------------------------------------------------------------------------|
| 1    | Voltage             | Select | Button | Selection of this button enables voltage readings for Feed A and Feed B and their averages to display in the following rows.                 |
|      |                     |        |        | Select the <b>Voltage</b> button to display voltage readings.                                                                                |
| 2    | Current             | Select | Button | Selection of this button enables current readings for Feed A and Feed B and their averages to display in the following rows.                 |
|      |                     |        |        | Select the <b>Current</b> button to display current readings.                                                                                |
| 3    | Power               | Select | Button | Selection of this button enables power readings for Feed A and Feed B and their averages to display in the following rows.                   |
|      |                     |        |        | Select the <b>Power</b> button to display power readings.                                                                                    |
| 4    | % of Fuse/CB Rating | Select | Button | Selection of this button enables the percentage of fuse or circuit breaker<br>in use to display for Feed A and Feed B in the following rows. |
|      |                     |        |        | Select the <b>% of Fuse/CB Rating</b> button to display the percentage of the fuse or circuit breaker that is in use for each row.           |

NOTE: The following fields are column headings that define data displayed in rows within the columns.

| 5 | Row # (column)            | Read Only | Text | The row identifier.                                                                                                  |
|---|---------------------------|-----------|------|----------------------------------------------------------------------------------------------------|
|   |                           |           |      | NOTE: The last row (the Avg row) is an average of the total consumption for that column.                             |
| 6 | A (column)                | Read Only | Text | Depending on the button selected at the top of the screen, this column displays the settings for Feed A of this row. |
|   |                           |           |      | V: voltage - measured in volts                                                                                       |
|   |                           |           |      | C: current - measured in amps                                                                                        |
|   |                           |           |      | W: power - measurement in kilowatts                                                                                  |
| 7 | B (column)                | Read Only | Text | Depending on the button selected at the top of the screen, this column displays the settings for Feed B of this row. |
|   |                           |           |      | V: voltage - units measured in volts                                                                                 |
|   |                           |           |      | C: current - units measured in amps                                                                                  |
|   |                           |           |      | W: power - measurement in kilowatts                                                                                  |
| 8 | Avg (column)              | Read Only | Text | Average of the measured value in columns A and B.                                                                    |
|   |                           |           |      | The button selected at the top of the screen determines which unit displays.                                         |
| 9 | % Fuse/CB Rating (column) | Read Only | Text | Displays the percentage of the fuse/circuit breaker in the row depending on the rating for that device.              |

## 6. Supplementary Information

## 6.1 MIB Table

Download Management Information Base Table at: <u>http://support.telect.com/nrgSmart\_HUB</u>

## 6.2 Fuse/Circuit Breaker Ratings

#### **Fuse/Circuit Breaker Rating**

| Amps             | .18                                                                          | .25 | .5 | .75 | 1 | 1.33 | 1.5 | 2 | 2.5 | 3 | 3.5 | 4 | 57 | '.5 <b>1</b> ( | ) 12 | 15 2 | 0 25 | 30 4 | 0 50 | 60 | 70 8 | 0 90 | 100 | ) 110 | ) 125 | 5 1 5 0 | 175 | 200 | 225 | 250 |   |   |   |   |
|------------------|------------------------------------------------------------------------------|-----|----|-----|---|------|-----|---|-----|---|-----|---|----|----------------|------|------|------|------|------|----|------|------|-----|-------|-------|---------|-----|-----|-----|-----|---|---|---|---|
| Single-<br>pole  |                                                                              |     |    |     | x |      |     | x |     | х |     |   | х  |                | x    |      | x    | x    | x    | x  | x    | x    | x   | x     | х     | x       | x   |     |     |     |   |   |   |   |
| Double-<br>pole* |                                                                              |     |    |     |   |      |     |   |     |   |     |   |    |                |      |      |      |      |      |    |      |      |     |       |       |         |     |     | х   | x   | х |   |   |   |
| Triple-<br>pole* |                                                                              |     |    |     |   |      |     |   |     |   |     |   |    |                |      |      |      |      |      |    |      |      |     |       |       |         |     |     |     |     |   | х | х | x |
| TFD<br>TPS       |                                                                              |     |    |     |   |      |     |   |     |   |     |   | Х  |                | х    |      | х    | Х    | х    | Х  | Х    | х    | х   | х     |       |         |     |     |     |     |   |   |   |   |
| TFD<br>TLS       |                                                                              |     |    |     |   |      |     |   |     |   |     |   |    |                |      |      |      |      |      |    |      |      |     |       | х     | Х       | Х   | х   | х   |     |   |   |   |   |
| GMT              | х                                                                            | Х   | Х  | х   | х | х    | Х   | х | х   | Х | х   | Х | Х  | Х              | Х    | Х    | х    | х    |      |    |      |      |     |       |       |         |     |     |     |     |   |   |   |   |
| *multi-pole      | *multi-pole breaker only selectable if panel type allows multi-pole breakers |     |    |     |   |      |     |   |     |   |     |   |    |                |      |      |      |      |      |    |      |      |     |       |       |         |     |     |     |     |   |   |   |   |

## 6.3 Fuse and Circuit Breakers

## Asymmetrical Breakers (600CBxx family, nrg600BT08-M, nrgBDFB family)

Standard Trip Circuit Breakers

| ltem              | Description | Part Number | ltem            | Description | Part Number |
|-------------------|-------------|-------------|-----------------|-------------|-------------|
| Single Pole       | 1A          | 118714      | Double Pole     | 125A        | 134634      |
|                   | 2A          | 119103      |                 | 150A        | 134635      |
|                   | 3A          | 124210      |                 | 175A        | 135921      |
|                   | 5A          | 117852      | Triple Pole     | 200A        | 134636      |
|                   | 10A         | 116669      |                 | 225A        | 134637      |
|                   | 15A         | 115999      |                 | 250A        | 134638      |
|                   | 20A         | 116670      |                 |             |             |
|                   | 25A         | 117402      |                 |             |             |
|                   | 30A         | 116671      |                 |             |             |
|                   | 40A         | 116672      |                 |             |             |
|                   | 50A         | 116673      |                 |             |             |
|                   | 60A         | 118160      |                 |             |             |
|                   | 70A         | 118161      |                 |             |             |
|                   | 80A         | 118162      |                 |             |             |
|                   | 90A         | 118163      |                 |             |             |
|                   | 100A        | 118159      |                 |             |             |
|                   |             |             |                 |             |             |
| 600CBXX faceplate |             | 600CBXX-CBK | nrgXX faceplate |             | 139875-2    |

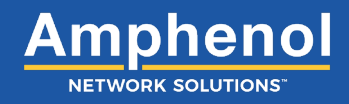

#### Asymmetrical Breakers (009-6212-2100, 350CB06, 009-7000-0104 family, 125DM08 family)

Standard Trip Circuit Breakers with Faceplates

| Single-Pole | Part Number   | Single-Pole | Part Number   |
|-------------|---------------|-------------|---------------|
| 1A          | 090-0052-0001 | 30A         | 090-0052-0030 |
| 2A          | 090-0052-0002 | 40A         | 090-0052-0040 |
| 3A          | 090-0052-0003 | 50A         | 090-0052-0050 |
| 5A          | 090-0052-0005 | 60A         | 090-0052-0060 |
| 10A         | 090-0052-0010 | 70A         | 090-0052-0070 |
| 15A         | 090-0052-0015 | 80A         | 090-0052-0080 |
| 20A         | 090-0052-0020 | 90A         | 090-0052-0090 |
| 25A         | 090-0052-0025 | 100A        | 090-0052-0100 |

#### Asymmetrical Breakers (007-0001-260x family)

Standard Trip Circuit Breakers with Faceplates

| Single-Pole | Part Number   | Single-Pole | Part Number   |
|-------------|---------------|-------------|---------------|
| 1A          | 090-0052-1001 | 30A         | 090-0052-1030 |
| 2A          | 090-0052-1002 | 40A         | 090-0052-1040 |
| 3A          | 090-0052-1003 | 50A         | 090-0052-1050 |
| 5A          | 090-0052-1005 | 60A         | 090-0052-1060 |
| 10A         | 090-0052-1010 | 70A         | 090-0052-1070 |
| 15A         | 090-0052-1015 | 80A         | 090-0052-1080 |
| 20A         | 090-0052-1020 | 90A         | 090-0052-1090 |
| 25A         | 090-0052-1025 | 100A        | 090-0052-1100 |

### Symmetrical Breakers (nrg600BT10-x and nrg600BT20S-x only)

#### Standard Trip Circuit Breakers

| Item        | Description | Part Number | Item        | Description | Part Number |
|-------------|-------------|-------------|-------------|-------------|-------------|
| Single-Pole | 5A          | 147604      | Double-Pole | 125A        | 148038      |
|             | 10A         | 147605      |             | 150A        | 148039      |
|             | 15A         | 147606      |             | 175A        | 148040      |
|             | 20A         | 147607      | Triple-Pole | 200A        | 148041      |
|             | 25A         | 147608      | -           | 225A        | 148042      |
|             | 30A         | 147609      | _           | 250A        | 148043      |
|             | 40A         | 147610      |             |             |             |
|             | 50A         | 147611      | _           |             |             |
|             | 60A         | 147612      | _           |             |             |
|             | 70A         | 147613      |             |             |             |
|             | 80A         | 147614      | _           |             |             |
|             | 90A         | 147615      |             |             |             |
|             | 100A        | 147616      |             |             |             |
|             | Faceplate   | 139875-2    |             |             |             |

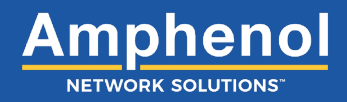

# Instantaneous Trip Circuit Breakers (009-6212-2100, 350CB06, 009-7000-0104 family, 125DM08 family)

| Item        | Description | Part Number |
|-------------|-------------|-------------|
| Single-Pole | 20A         | 140368      |
|             | 25A         | 140369      |
|             | 30A         | 140370      |
|             | 40A         | 140371      |
|             | 50A         | 140372      |
|             | 60A         | 140373      |
|             | 70A         | 140374      |
|             | 80A         | 140375      |
|             | 90A         | 140376      |
|             | 100A        | 140377      |

#### Mid-Trip Circuit Breakers (600CBxx family)

| ltem        | Description | Part Number | ltem        | Description          | Part Number |
|-------------|-------------|-------------|-------------|----------------------|-------------|
| Single-Pole | 2.5A        | 138680      | Single-Pole | 60A                  | 138672      |
|             | 5A          | 136983      |             | 70A                  | 138671      |
|             | 7.5A        | 138679      |             | 80A                  | 138670      |
|             | 10A         | 138678      |             | 90A                  | 138669      |
|             | 15A         | 138677      |             | 100A                 | 138392      |
|             | 20A         | 138676      |             | Faceplate (required) |             |
|             | 30A         | 138675      | Double-Pole | 150A                 | 143463      |
|             | 40A         | 138674      |             | 200A                 | 143465      |
|             | 50A         | 1386733     |             |                      |             |

## 1RU Slimline Breakers (300CB08/nrg300CB08)

| Part Number | Description                               |
|-------------|-------------------------------------------|
| 149710      | Circuit Breaker: 5A, Slimline, STD Delay  |
| 149711      | Circuit Breaker: 10A, Slimline, STD Delay |
| 149712      | Circuit Breaker: 15A, Slimline, STD Delay |
| 149713      | Circuit Breaker: 20A, Slimline, STD Delay |
| 149714      | Circuit Breaker: 25A, Slimline, STD Delay |
| 149715      | Circuit Breaker: 30A, Slimline, STD Delay |
| 149716      | Circuit Breaker: 40A, Slimline, STD Delay |
| 149717      | Circuit Breaker: 45A, Slimline, STD Delay |
| 149718      | Circuit Breaker: 50A, Slimline, STD Delay |
| 149719      | Circuit Breaker: 60A, Slimline, STD Delay |

### **TPS/TLS Fuses**

Compatible with: 600CBxx family, 350CB06, 007-0001-260x family, 009-6212-2100, 009-7000-0104 family, and 125DM08 family. *These cannot be used in the nrg600BT10 or nrg600BT20S.* 

| Item            | Description         | Part Number |
|-----------------|---------------------|-------------|
| TFD Fuse Holder | TPS/TLS Fuse Holder | 129816      |
| TPS Fuses       | 3A                  | 130749      |
|                 | 5A                  | 130481      |
|                 | 10A                 | 130485      |
|                 | 15A                 | 130487      |
|                 | 20A                 | 130489      |
|                 | 25A                 | 130476      |
|                 | 30A                 | 130478      |
|                 | 40A                 | 130482      |
|                 | 50A                 | 130484      |
|                 | 60A                 | 130486      |
|                 | 70A                 | 130488      |
| TLS Fuses       | 80A                 | 140640      |
|                 | 90A                 | 140641      |
|                 | 100A                | 140642      |
|                 | 110A                | 140643      |
|                 | 125A                | 140644      |

#### **TPC Fuses**

| TPC Fuse        | Part Number                                                                                                    |
|-----------------|----------------------------------------------------------------------------------------------------|
| TPC Fuse Holder | 129347                                                                                                    |
|                 | Compatible with: 600CBxx family, 350CB06, 007-0001-260x family, 009-6212-2100, 009-<br>7000-0104 family, and 125DM08 family |
| 20A             | 146469                                                                                                    |
| 25A             | 125441                                                                                                    |
| 30A             | 125442                                                                                                    |
| 40A             | 125443                                                                                                    |
| 50A             | 125444                                                                                                    |
| 60A             | 125445                                                                                                    |
| 75A             | 125446                                                                                                    |
| 90A             | 125447                                                                                                    |
| 100A            | 125448                                                                                                    |
| 125A            | 125449                                                                                                    |

### KLM and TPA Fuses

| KLM Fuse       | Part Number | TPA Fuse               | Part Number |
|----------------|-------------|------------------------|-------------|
| 1A             | 118675      | 5A                     | 124818      |
| 2A             | 118676      | 10A                    | 124819      |
| 5A             | 118673      | 15A                    | 124820      |
| 10A            | 118438      | 20A                    | 124821      |
| 15A            | 118439      | 25A                    | 125244      |
| 20A            | 118440      | 30A                    | 122734      |
| 25A            | 118441      | 40A                    | 122738      |
| 30A            | 118442      | 50A                    | 122739      |
| Dummy KLM Fuse | 110852      | Replacement TPA Holder | 146010      |
## **GMT Fuses**

For additional dummy fuses, order part number 132748. For GMT safety (splash/splatter) covers, order part number 116915 for GMT fuses up to 15A. Amphenol Network Solutions recommends using only UL-recognized supplementary protectors.

| GMT Fuse                                       | Part Number |
|------------------------------------------------|-------------|
| 0.18A Yellow (YEL)                             | 130781      |
| 0.25A Violet (VIO)                             | 100151      |
| 0.5A Red (RED)                                 | 004001      |
| 0.75A Brown (BRN)                              | 004008      |
| 1A Gray (GRY)                                  | 100991      |
| 1.18A White (WHT)                              | 004006      |
| 1.5A White/Yellow (WHT/YEL)                    | 004011      |
| 2A Orange (ORN)                                | 004002      |
| 2.5A White/Orange (WHT/ORN)                    | 130783      |
| 3A Blue (BLU)                                  | 004012      |
| 3.5A White/Blue (WHT/BLU)                      | 130782      |
| 4A White/Brown (WHT/BRN)                       | 004013      |
| 5A Green (GRN)                                 | 004014      |
| 7.5A Black/White (BLK/WHT)                     | 004010      |
| 10A Red/White (RED/WHT)                        | 004015      |
| 12A Yellow/Green (YEL/GRN)                     | 102287      |
| 15A Red/Blue (RED/BLU)                         | 102288      |
| 20A White/Green Without Safety Cover (WHT/GRN) | 127240RC    |
| 20A White/Green With Safety Cover (WHT/GRN)    | 131340      |

nrgSMART Controller